# InCites<sup>™</sup> Journal Citation Reports<sup>®</sup>

### 期刊引文分析報告使用檢索

碩睿資訊 2018

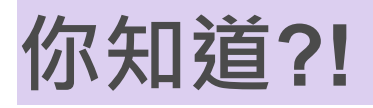

2017 JCR期刊Top表現

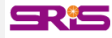

### Average JIF Percentile最高之期刊

• Quarterly Journal of Economics (99.858)

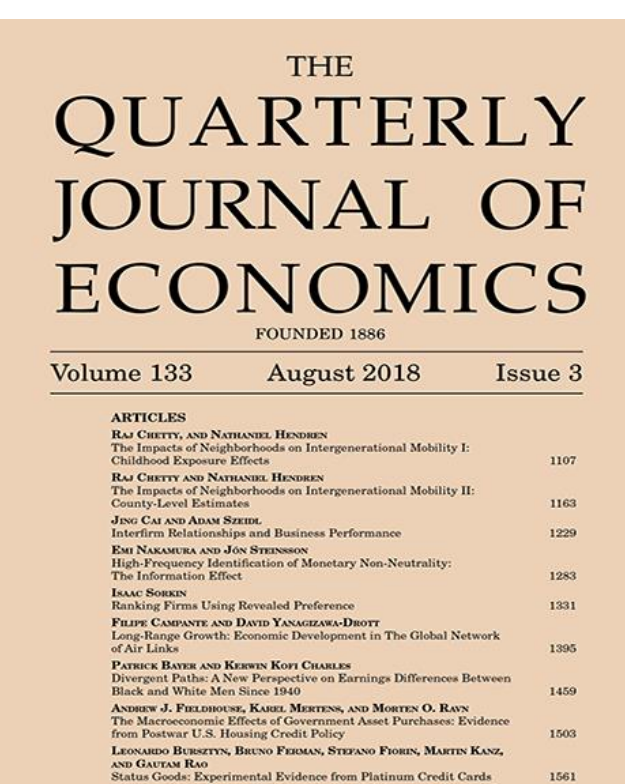

MEREDITH FOWLIE, MICHAEL GREENSTONE, AND CATHERINE WOLFRAM Do Energy Efficiency Investments Deliver? Evidence from the

1597

No. 535

Weatherization Assistance Program

OXFORD UNIVERSITY PRESS QJE 133(3) 1107-1644 (2018) Print ISSN 0033-5533; Online ISSN 1531-4650

Formerly the IP & Science business of Thomson Reuters

3

### 出版量最高之期刊

• Scientific Reports (共發行24,809篇)

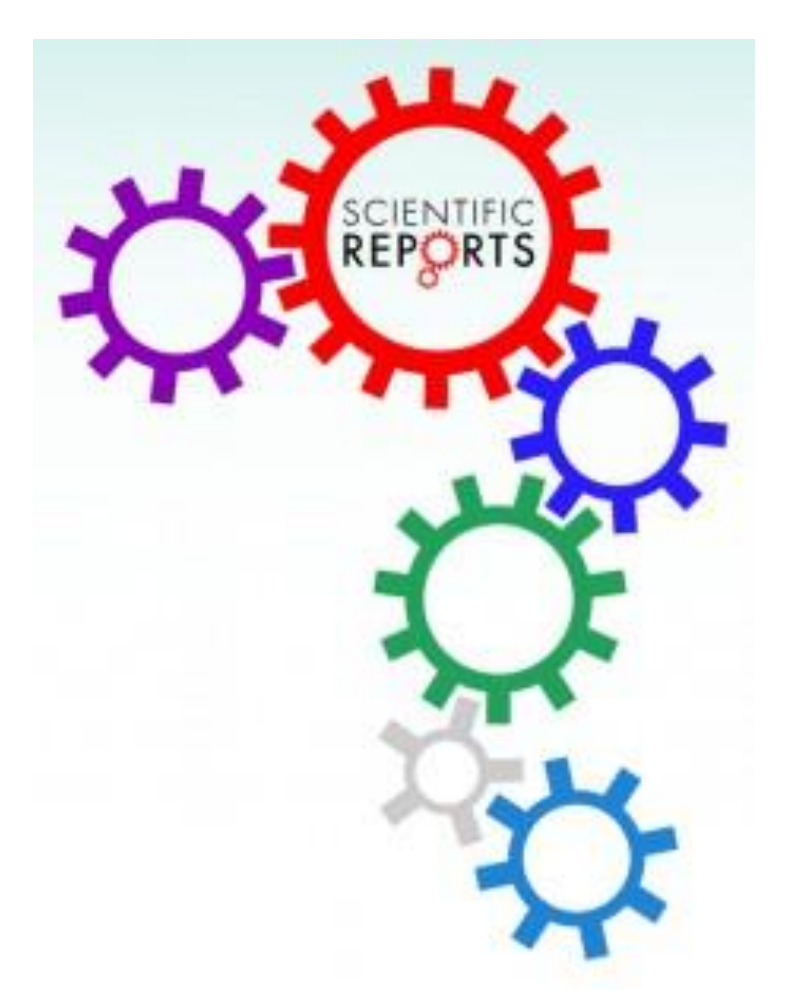

Formerly the IP & Science business of Thomson Reuters

**SR**<sup>1</sup>**S** 

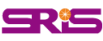

### 總引用次數超過50萬次之期刊

 Nature, Science, Proceedings of the National Academy of Sciences of the United States of America, PLoS One, Journal of the American Chemical Society

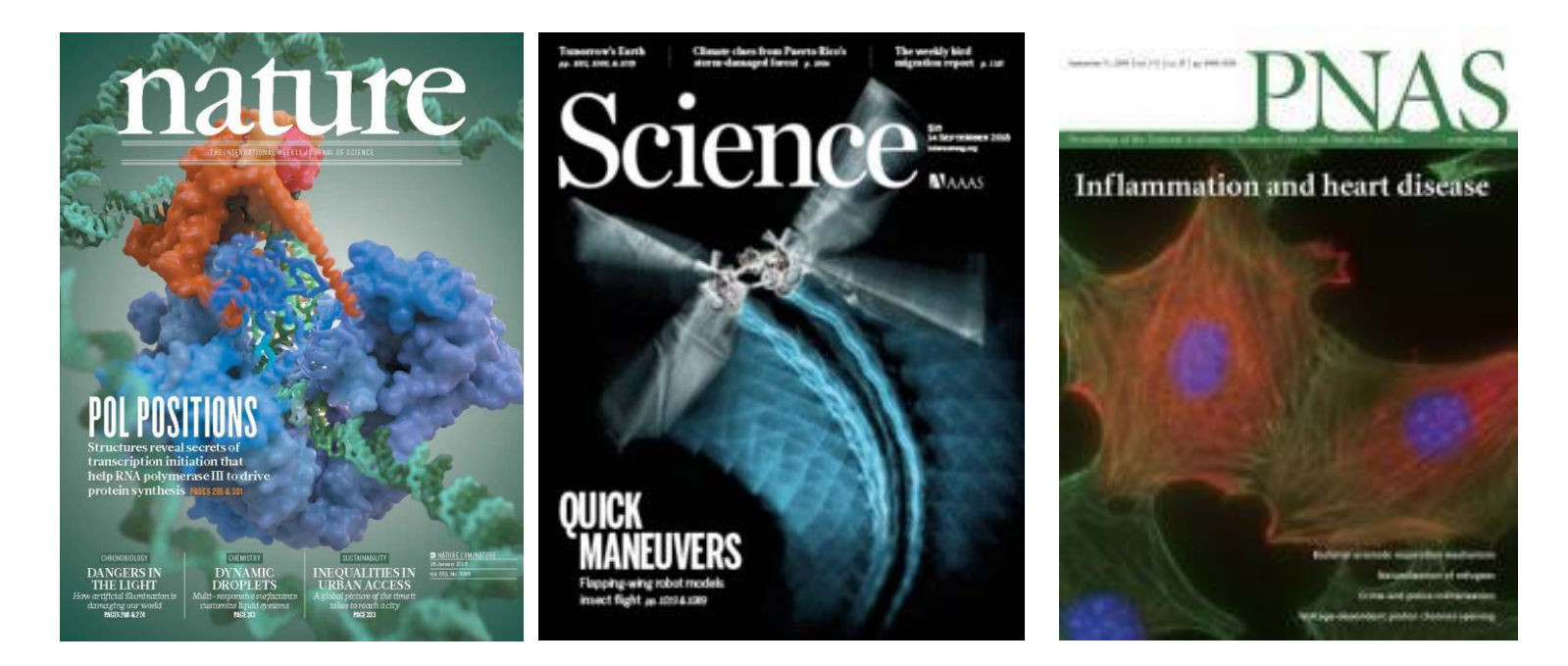

Formerly the IP & Science business of Thomson Reuters

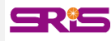

### JIF值增幅最多之期刊

• CA-A Caner Journal for Clinicians (由187.040增為 244.585) VOLUME 65 | NUMBER 3 | MAY/JUNE 2015

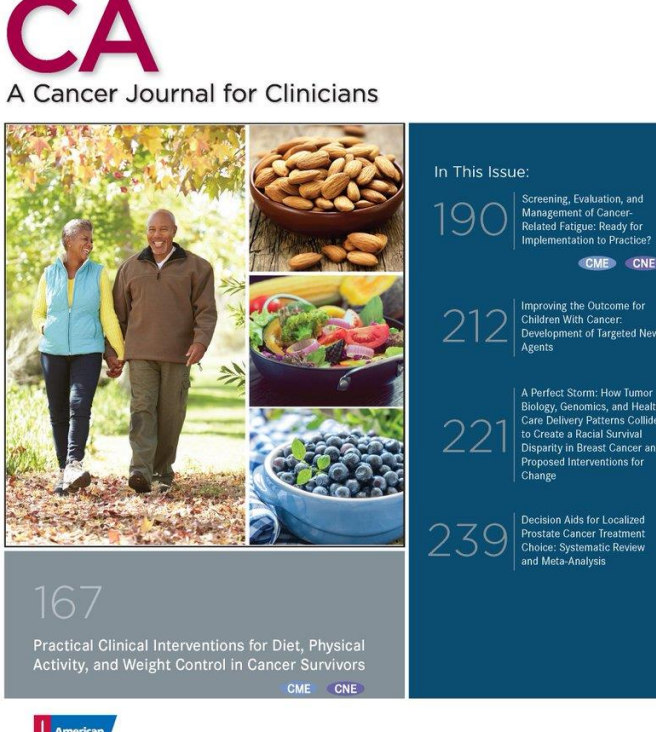

cacancerjournal.com acsjournals.com/ce

A Perfect Storm: How Tumor to Create a Racial Survival Disparity in Breast Cancer and Proposed Interventions for

Decision Aids for Localized Choice: Systematic Review and Meta-Analysis

Clarivate Analytics

Formerly the IP & Science business of Thomson Reuters

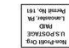

WILEY

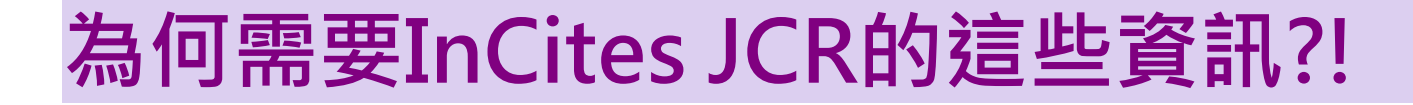

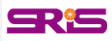

### 利用InCites JCR的各種指標可以了解……

- 某個學科領域中·哪些期刊在學科領域中影響力最大?
- 哪些期刊是綜合性的期刊?
- 哪些期刊是被學者們經常利用和引用的?
- 哪些期刊是熱門期刊?
- 指導研究人員有選擇的瀏覽學術期刊,並且結合實際有選 擇的投稿。
- 為圖書館的選刊工作提供依據,並可以為每種期刊存放多 久後即可歸檔,提供一個合適的時間參考。

Clarivate Formerly the IP & Science business of Thomson Reuters

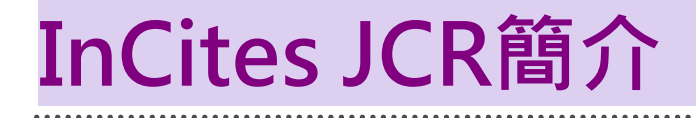

### 研究發表工具之利用

### 讓您的發表與國際研究社群接軌

**SR**<sup>1</sup>**S** 

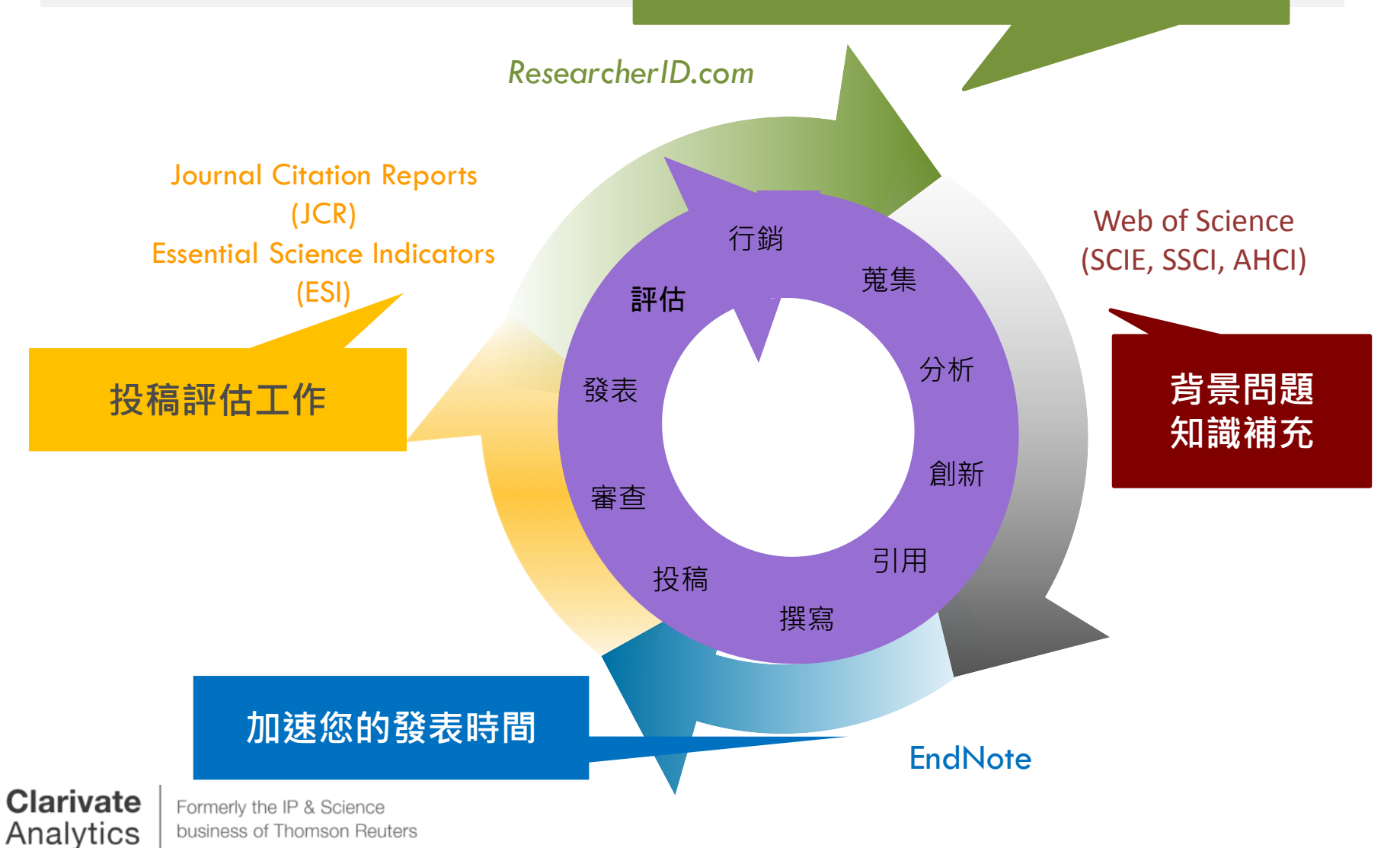

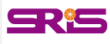

### InCites & Web of Science Core Collection

### WEB OF SCIENCE PLATFORM

### Web of Science Core Collection

- Science Citation Index Expanded
- Social Sciences Citation Index
- Arts & Humanities Citation Index
- Conference Proceedings Citation Index
  - Science
  - Social Science & Humanities
- Book Citation Index
  - Science
  - Social Science & Humanities

### **INCITES PLATFORM**

### **Journal Citation Reports**

 Impact Factor uses data from most recent JCR data year + prior 2 years

### Journal selection process

- Timeliness
- International editorial conventions
- •Full-text English
- Peer review
- Editorial content
- International diversity
- Citation analysis

### **Clarivate** Analytics

# InCites JCR-2017 Data Release 特色說明

- 涵蓋大量專業期刊資源:包含科學與社會科學來自234個 學科領域、80個國家之11,655本期刊。
- •新增276本期刊。
- 2017 JCR期刊表現總覽:
  - 整體期刊之Impact Factor值(JIF)增加10%。
  - 64%之JCR收錄期刊其Impact Factor值(JIF)為增加。
  - 87%之JCR領域主題其總合Impact Factor值(Aggregate JIF)為增加。
  - 43%之SCIE收錄期刊、34%之SSCI收錄期刊屬於跨學科領域期刊。

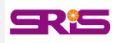

# InCites JCR-2017 Data Release 特色說明

- 期刊影響指數(Journal Impact Factor, JIF)</mark>數值計算納入Book Citation Index(BKCI)引用數據,更為全面。
- 期刊資訊檔案(Journal Profile)除了原有的期刊基本資料、
   Source Data等資訊外,2017年數據新增多項JIF等數值計算基礎之原始文獻相關資訊,並可與Web of Science串接:
  - **1. Journal Impact Factor Trend & Citation Distribution**:瞭解期刊影響 力趨勢與引用分佈概況。
  - **2.** Journal Impact Factor Contributing Items:瞭解JIF值計算基礎相關 之原始文獻,並可連結至Web of Science看原始文獻。
  - **3. Contributions by Country/Region & Organization**:瞭解期刊引用之來 源國家/地區與組織分佈概況。

# InCites JCR單一期刊檢索

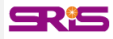

# InCites JCR單一期刊檢索

| Web of Science InCites Journal Citation Reports Essential | Science Indicators EndNote Publons                                                                                                    | james@sris.com.tw Help English ▼                       |
|-----------------------------------------------------------|----------------------------------------------------------------------------------------------------|--------------------------------------------------------|
| InCites Journal Citation Repor                            | ts<br>come to Journal Citation Reports<br>Search a journal title or select an option to get started                                                                                                    | Analytics                                              |
| Enter a journal na<br>nature reviews                      | me<br>Nature Reviews<br>Chemistry<br>Nature Reviews Urology<br>NATURE REVIEWS<br>GENETICS<br>Nature Reviews Materials<br>NATURE REVIEWS<br>CANCER<br>Nature Reviews<br>Nature Reviews<br>Nature Reviews<br>CANCER<br>Nature Reviews<br>Cancer<br>Nature Reviews<br>Cancer<br>Nature Reviews<br>Cancer<br>Nature Reviews<br>Cancer | 期刊名稱、關鍵字、<br>諸寫或ISSN進行查找<br>有自動待選刊名列出                  |
| Clarivate<br>Accelerating innovation                      | © 2018 Clarivate Copyright notice Terms o                                                                                                    | f use Privacy statement Cookie policy<br>Follow us y f |

ClarivateFormerly the IP & ScienceAnalyticsbusiness of Thomson Reuters

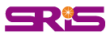

### InCites JCR單一期刊檢索

如僅輸入期刊名稱部 分關鍵字後按Enter 鍵檢索,則會跳轉 呈現右圖Master Search,列出有關 聯之刊名及涵蓋年 度。選取標題即可 進入該刊相關紀錄

### **Master Search**

| Search Journals Master Search                   |                       |           |           |         | 10 of 19 🕨 🕨                                                                                                    |
|-------------------------------------------------|-----------------------|-----------|-----------|---------|----------------------------------------------------------------------------------------------------|
| Full Journal Title 🔺                            | JCR Abbreviated Title | ISSN      | elSSN     | Edition | JCR Coverage Years                                                                                                    |
| NATURE REVIEWS CANCER                           | NAT REV CANCER        | 1474-175X | 1474-1768 | SCIE    | 2002, 2003, 2004, 2005,<br>2006, 2007, 2008, 2009,<br>2010, 2011, 2012, 2013,<br>2014, 2015, 2016, 2017                |
| Nature Reviews Cardiology                       | NAT REV CARDIOL       | 1759-5002 | 1759-5010 | SCIE    | 2009, 2010, 2011, 2012,<br>2013, 2014, 2015, 2016,<br>2017                                                             |
| Nature Reviews Chemistry                        | NAT REV CHEM          | 2397-3358 | 2397-3358 | SCIE    | 2017                                                                                                    |
| Nature Reviews Clinical Oncology                | NAT REV CLIN ONCOL    | 1759-4774 | 1759-4782 | SCIE    | 2009, 2010, 2011, 2012,<br>2013, 2014, 2015, 2016,<br>2017                                                             |
| Nature Reviews Disease Primers                  | NAT REV DIS PRIMERS   | 2056-676X | 2056-676X | SCIE    | 2016, 2017                                                                                                    |
| NATURE REVIEWS DRUG DISCOVERY                   | NAT REV DRUG DISCOV   | 1474-1776 | 1474-1784 | SCIE    | 2002, 2003, 2004, 2005,<br>2006, 2007, 2008, 2009,<br>2010, 2011, 2012, 2013,<br>2014, 2015, 2016, 2017                |
| Nature Reviews Endocrinology                    | NAT REV ENDOCRINOL    | 1759-5029 | 1759-5037 | SCIE    | 2009, 2010, 2011, 2012,<br>2013, 2014, 2015, 2016,<br>2017                                                             |
| Nature Reviews Gastroenterology &<br>Hepatology | NAT REV GASTRO HEPAT  | 1759-5045 | 1759-5053 | SCIE    | 2009, 2010, 2011, 2012,<br>2013, 2014, 2015, 2016,<br>2017                                                             |
| NATURE REVIEWS GENETICS                         | NAT REV GENET         | 1471-0056 | 1471-0064 | SCIE    | 2000, 2001, 2002, 2003,<br>2004, 2005, 2006, 2007,<br>2008, 2009, 2010, 2011,<br>2012, 2013, 2014, 2015,<br>2016, 2017 |
| NATURE REVIEWS IMMUNOLOGY                       | NAT REV IMMUNOL       | 1474-1733 | 1474-1741 | SCIE    | 2002, 2003, 2004, 2005,<br>2006, 2007, 2008, 2009,<br>2010, 2011, 2012, 2013,<br>2014, 2015, 2016, 2017                |

# InCites JCR期刊瀏覽&篩選

### InCites JCR期刊瀏覽&篩選

### InCites Journal Citation Reports

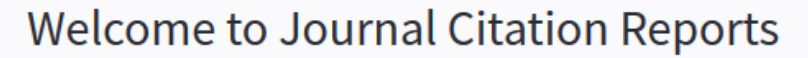

**SR**<sup>1</sup>**S** 

Clarivate

Analytics

Search a journal title or select an option to get started

# Master Search Q Image: Constraint of the search of the search

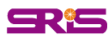

|                   | Master Search Q              | Journal | Titles Ranke | d by Impact Facto            | or                |                        |                   |                  |          |
|-------------------|------------------------------|---------|--------------|------------------------------|-------------------|------------------------|-------------------|------------------|----------|
| :                 |                              | Compa   | re Selected  | d Journals                   | Add Journals      | to New or Existing Li  | st                | Customize Ind    | licators |
|                   | Compare Journals             |         |              | Full Journ                   | al Title          | JCR Abbreviated Title  | Journal<br>Impact | 5 Year<br>Impact |          |
|                   | View Title Changes           |         | 1            | CA-A CANCER<br>FOR CLINICIAN | JOURNAL<br>S      | CA-CANCER J<br>CLIN    | 244.585           | 161.803          | 4        |
|                   | Select Journals              |         | 2            | NEW ENGLAND                  | JOURNAL           | NEW ENGL J MED         | 79.258            | 67.512           |          |
|                   |                              |         | 3            | LANCET                       |                   | LANCET                 | 53.254            | 52.665           |          |
| 市立                | Select Categories            |         | 4            | CHEMICAL REV                 | IEWS              | CHEM REV               | 52.613            | 55.198           |          |
| 」し単文              | Select JCR Year              |         | 5            | NATURE REVIE                 | WS DRUG           | NAT REV DRUG           | 51.941            | 51.941           |          |
| 領域比較              | 2017 💌                       |         | 7            | JAMA-JOURNA<br>AMERICAN ME   | L OF THE<br>DICAL | JAMA-J AM MED<br>ASSOC | 47.661            | 42.464           |          |
|                   | Select Edition<br>SCIE SSCI  |         | 8            | Nature Energy                |                   | NAT ENERGY             | 46.859            | 46.870           |          |
|                   | Open Access                  |         | 9            | NATURE REVIE                 | WS CANCER         | NAT REV CANCER         | 42.784            | 50.293           |          |
|                   | Open Access                  |         | 10           | NATURE REVIE                 | ws                | NAT REV<br>IMMUNOL     | 41.982            | 46.507           |          |
| オトト・較             | Category Schema              |         | 11           |                              | WE                | NATURE                 | 41.577            | 44.958           |          |
|                   | web of Science               |         | 10           | NATTIRE REVIE                |                   | UNT DEV OFVET          |                   |                  |          |
| 地域比較              | JIF Quartile                 |         |              |                              |                   |                        |                   |                  |          |
| 比篩選               | Select Publisher             |         |              |                              |                   |                        |                   |                  |          |
| 一或搭配進行查詢          | Select Country/Region        |         |              |                              |                   |                        |                   |                  |          |
| •                 | Impact Factor Range          |         |              |                              |                   |                        |                   |                  |          |
| 住行上前              | to v                         |         |              |                              |                   |                        |                   |                  |          |
| 些1」レレ邦ズ           | Average JIF Percentile Range |         |              |                              |                   |                        |                   |                  |          |
| 定 <b>(</b> 需註冊個人化 | Clear Submit                 |         |              |                              |                   |                        |                   |                  |          |

### 期刊瀏覽

A區提供以下功能

- 1.期刊查詢
- 2.期刊比較
- 3.刊名變更瀏覽
- 4.選擇特定期
- 5.選擇特定學科
- 6.年度資料篩邊
- 7.Quartile比較
- 8.選擇特定出版
- 9. 輸入特定國家

10.JIF 指數&百

※上述功能均可 B區提供以下功能

- 1. 勾選特定期刊
- 2.客製化指標記 帳號)

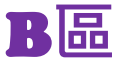

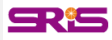

### A區-刊名變更瀏覽

| Go to Journal Profile | Journals By Rank         | Categories By Rank |                      |                      |
|-----------------------|--------------------------|--------------------|----------------------|----------------------|
| Master Search         | Journal Titles Ranked by | / Impact Factor    |                      | Hide Visualization — |
| Compare Journals      | Title Changes            | 2014年JCR所收錄        | 期刊之刊名變更表             |                      |
| View Title Changes    | ACTA METEOROL SIN        | changed to         | J METEOROL RES-PRC   | 2014                 |
|                       | ADV VIB ENG              | changed to         | J VIB ENG TECHNOL    | 2014                 |
| Select Journals       | ANDROLOGY-US             | merged from        | INT J ANDROL         | 2013                 |
|                       | ANDROLOGY-US             | merged from        | J ANDROL             | 2013                 |
|                       | ANN GLOB HEALTH          | changed from       | MT SINALJ MED        | 2014                 |
| Select Categories     | ANN SURG TREAT RES       | changed from       | J KOREAN SURG SOC    | 2014                 |
|                       | ARCH DERMATOL            | changed to         | JAMA DERMATOL        | 2013                 |
| Select JCR Year       | ARCH FACIAL PLAST S      | changed to         | JAMA FACIAL PLAST SU | 2013                 |
| 2014                  | ARCH GEFLUGELKD          | changed to         | EUR POULTRY SCI      | 2014                 |
| 2014                  | ARCH GEN PSYCHIAT        | changed to         | JAMA PSYCHIAT        | 2013                 |
| Select Edition        | ARCH INTERN MED          | changed to         | JAMA INTERN MED      | 2013                 |
|                       | ARCH NEUROL-CHICAG       | D changed to       | JAMA NEUROL          | 2013                 |
|                       |                          | of benned to       |                      | 2013                 |
| Open Access           |                          |                    |                      |                      |

Open Access

Analytics

Formerly the IP & Science business of Thomson Reuters

### A區-刊名變更瀏覽

### ※刊名變更說明:

- 以A、B為期刊名稱,其表義說明如下:
  - A Change to B A刊名改為B刊名
  - A Change from B
  - A Merged from B
  - A Merged into B
  - A Split from B
  - A Split into B

A刊合併自B刊

A刊名原為B刊名

**CR**<sup>(S)</sup>

- A刊合併入B刊
  - A刊分刊自B刊
  - A刊分刊入B刊

Clarivate Formerly the IP & Science business of Thomson Reuters

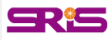

### A區-選擇特定期刊比較

| Home                                         |                        |                       |                           |               |                               |                            | ا 🛃                | 4 |
|----------------------------------------------|------------------------|-----------------------|---------------------------|---------------|-------------------------------|----------------------------|--------------------|---|
| • A區選取刊別<br>刊其各自詳細                           | 並Su<br>Ⅰ資訊             | bmi                   | it後,由B區呈                  | 退現輸           | 入比較                           | 图 37                       | <b></b><br>ち<br>期  |   |
| Go to Journal Profile Cochrane Database of S | Journal:<br>Journal Ti | s By Rai<br>tles Rank | nk Categories By Rank     | (             |                               |                            |                    |   |
| Compare Journals                             | Compar                 | e Selec               | ted Journals Add Journals | to New or Exi | isting List                   | Custom                     | ize Indicator      | s |
|                                              | Select<br>All          |                       | Full Journal Title        | ISSN          | Journal<br>Impact<br>Factor 💌 | 5 Year<br>Impact<br>Factor | Immediacy<br>Index | С |
|                                              |                        | 1                     | NATURE                    | 0028-0836     | 41.456                        | 41.296                     | 9.585              |   |
|                                              |                        | 2                     | SCIENCE                   | 0036-8075     | 33.611                        | 35.263                     | 7.221              |   |
| Select Journals 🔹 🔻                          |                        | 3                     | URBAN EDUCATION           | 0042-0859     | 0.928                         | 0.891                      | 0.094              |   |
| Search Journals                              |                        |                       |                           |               |                               |                            |                    |   |
|                                              |                        |                       |                           |               |                               |                            |                    |   |
|                                              | ,                      |                       |                           |               |                               |                            |                    |   |
| nalvtics   business of Thomson Rei           | uters                  |                       |                           |               |                               |                            |                    |   |

### A區-選擇特定學科領域比較

| Go to Journal Profile          | Journals | s By Rank  | Categories By Ran                                   | ık                       |                                          |                            |          |
|--------------------------------|----------|------------|-----------------------------------------------------|--------------------------|------------------------------------------|----------------------------|----------|
| 勾選                             | Journal  | 由該區        | 呈現所選擇欲比較調                                           | 該兩學科總計392                | > 期刊之間                                   | 間詳細資語                      | Ħ        |
| Microscopy微生物                  | Compar   | e Selected | Journals Add Journal                                | Is to New or Existing Li | st                                       | Customize In               | dicators |
| 學(10)<br>Mycology真菌學           |          |            | Full Journal Title                                  | JCR Abbreviated Title    | Journal<br>Impact<br>Factor <del>-</del> | 5 Year<br>Impact<br>Factor |          |
| (29)<br>Submit後進行比較            |          | 1 C        | A-A CANCER JOURNAL<br>OR CLINICIANS                 | CA-CANCER J<br>CLIN      | 244.585                                  | 161.803                    | A        |
| Sen mars                       |          | 2          | IEW ENGLAND JOURNAL<br>OF MEDICINE                  | NEW ENGL J MED           | 79.258                                   | 67.512                     |          |
|                                |          | 3 L        | ANCET                                               | LANCET                   | 53.254                                   | 52.665                     |          |
| Select Categories              |          | 4 0        | HEMICAL REVIEWS                                     | CHEM REV                 | 52.613                                   | 55.198                     |          |
|                                |          | 5 N        | lature Reviews Materials                            | NAT REV MATER            | 51.941                                   | 51.941                     |          |
| MINERALOGY                     |          | 6          | ATURE REVIEWS DRUG                                  | NAT REV DRUG<br>DISCOV   | 50.167                                   | 54.490                     |          |
| MINING & MINERAL<br>PROCESSING |          | 7 A<br>A   | AMA-JOURNAL OF THE<br>MERICAN MEDICAL<br>SSOCIATION | JAMA-J AM MED<br>ASSOC   | 47.661                                   | 42.464                     |          |
|                                |          | 8 N        | lature Energy                                       | NAT ENERGY               | 46.859                                   | 46.870                     |          |
|                                |          | 9 N        | ATURE REVIEWS CANCER                                | NAT REV CANCER           | 42.784                                   | 50.293                     |          |
| NANOSCIENCE &                  |          | 10         | IATURE REVIEWS                                      | NAT REV<br>IMMUNOL       | 41.982                                   | 46.507                     |          |
|                                |          | 11 N       | IATURE                                              | NATURE                   | 41.577                                   | 44.958                     |          |
|                                |          | N          | ATUDE DEVIEWS                                       |                          |                                          |                            | Ŧ        |

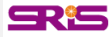

# A區-JIF Range篩選

| Select JCR Year                                                                                                    | 25    | CELL                                                                   | CELL                                                 | 31.398                  | 33.796           |
|----------------------------------------------------------------------------------------------------|-------|------------------------------------------------------------------------|------------------------------------------------------|-------------------------|------------------|
| 2017                                                                                                    | 26    | ADVANCES IN PHYSICS                                                    | ADV PHYS                                             | 30.917                  | 25.690           |
| Soloot Edition                                                                                                    | 27    | Energy & Environmental<br>Science                                      | ENERG ENVIRON<br>SCI                                 | 30.067                  | 28.924           |
| SCIE SSCI                                                                                                    | 28    | World Psychiatry                                                       | WORLD<br>PSYCHIATRY                                  | 30.000                  | 23.265           |
| Open Access                                                                                                    | 28    | World Psychiatry                                                       | WORLD<br>PSYCHIATRY                                  | 30.000                  | 23.265           |
| Open Access                                                                                                    | 30    | LANCET NEUROLOGY                                                       | LANCET NEUROL                                        | 27.138                  | 28.048           |
| Category Schema                                                                                                    | 31    | NATURE GENETICS                                                        | NAT GENET                                            | 27.125                  | 31.154           |
| Web of Science                                                                                                    | 32    | NATURE METHODS                                                         | NAT METHODS                                          | 26.919                  | 41.934           |
| Select Publisher ( Select Country/Region ( Impact Factor Range to to Average JIF Percentile Range 90 to 100 to Clear Submit | 透出透出為 | 過Imapct Factor<br>或是過濾掉JIF較<br>過Average JIF Pe<br>持定百分比排名的<br>篩選出前百分之一 | Range可透<br>低的期刊<br>ercentile Ran<br>的期刊,例:<br>十的期刊清單 | 過0-10<br>nge可能<br>90 to | 篩選<br>篩選<br>100, |
| Anarytics                                                                                                    | <br>- |                                                                        |                                                      |                         |                  |

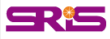

### B區.指標客製化設定(Customize Indicators)

| Go to Journal Profile Master Search | Journal<br>Journal |          | 登入個人帳號後,<br>可自行設定欲於該區瀏覽的指標                                                                                                    |
|-------------------------------------|--------------------|----------|----------------------------------------------------------------------------------------------------|
| Compare Journals                    | Compa              | re Selec | ected Journals Add Journals to New or Existing List Customize Indicators                                                                         |
| View Title Changes                  |                    | 1        | Customize Indicators                                                                                                    |
| Select Journals                     |                    | 2        | NE<br>OF JCR Abbreviated Title Cited Half-Life                                                                                                   |
| Select Categories                   |                    | 3<br>4   | LA     Total Cites     Citing Half-Life       Impact Factor     Eigenfactor Score       CH     Impact Factor without     Article Influence Score |
| Select JCR Year                     |                    | 5        | Na Journal Self Cites ISSN                                                                                                    |
| 2017                                |                    | 6        | NA     Image: Symplect Factor     % Articles in Citable Items       DIS     Immediacy Index     Average JIF Percentile                           |
| Select Edition                      |                    | 7        | JA<br>AN<br>AS Citable Items<br>Normalized Eigenfactor                                                                                           |
|                                     |                    | 8        | Na                                                                                                    |
| Open Access                         |                    | 9        | NA BEREVIEWS ave BCC完按 Save                                                                                                    |
| Category Schema                     |                    | 10       | NATORE REVIEWS Save即可 41.982 46.507                                                                                                    |

**Clarivate** Analytics

# JCR指標&期刊全紀錄

### <u>期刊資訊檔案</u> (Journal Profile Current year)

除了原有的期刊基本資料 、Source Data等資訊外 、2017 JCR Data新增數 值計算基礎之原始文獻資 訊:

1.Journal Impact FactorTrend & CitationDistribution2.Journal Impact Factorcontributing items3.Contributions bycountry/region &Organization

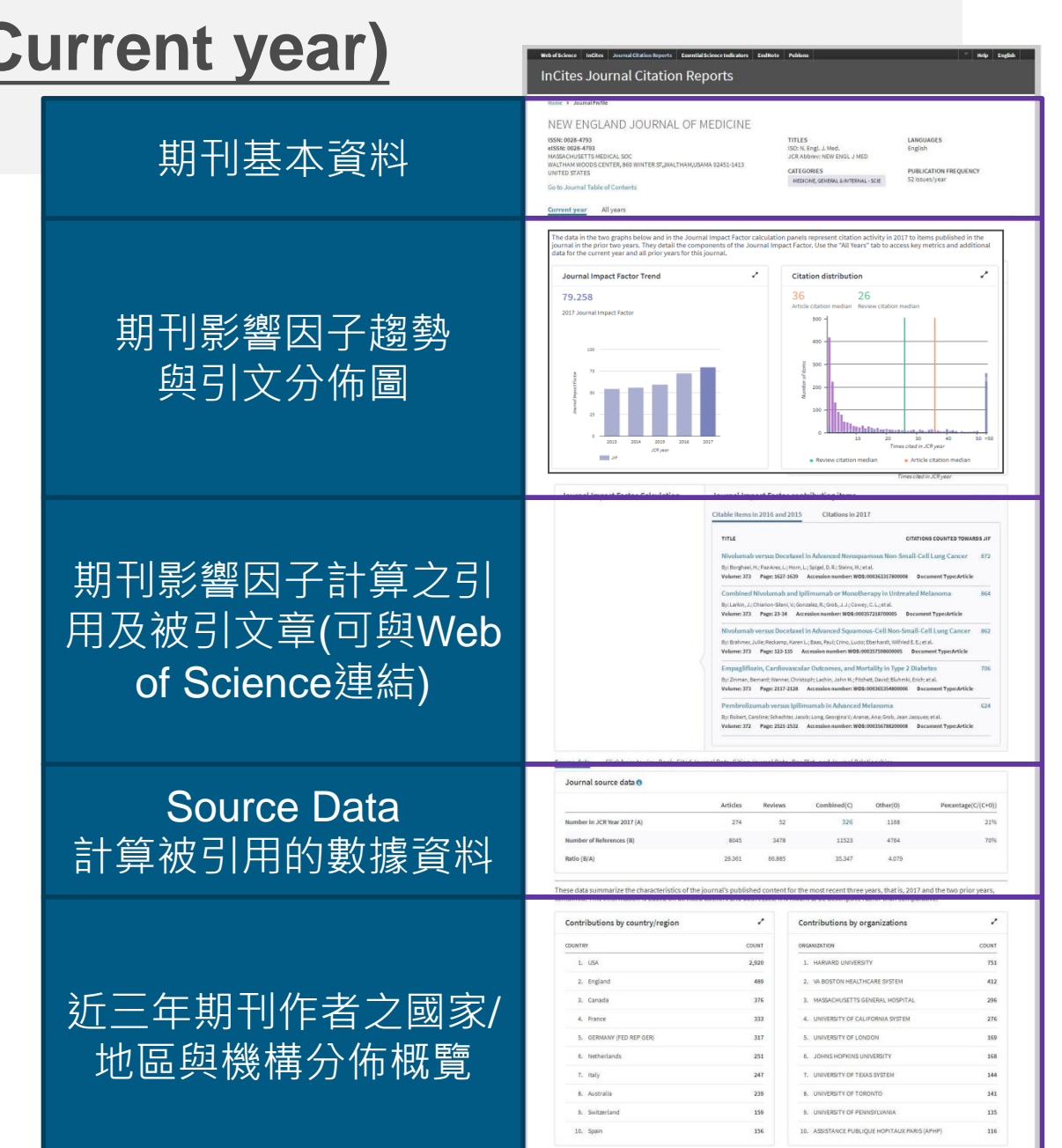

SR<sup>1</sup>S

ClarivateFormerly the IP & ScienceAnalyticsbusiness of Thomson Reuters

viunte Analutice @ 2018

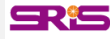

# 期刊資訊與引用趨勢

期刊基本資

料

期

刊

影

響

大

子

趨

勢

與引

用

分

布

晑

| VEW | ENGLA | ND JO | OURNA | AL OF N | MEDICIN | ١E |
|-----|-------|-------|-------|---------|---------|----|
|     |       |       |       |         |         |    |

ISSN: 0028-4793 eISSN: 0028-4793 MASSACHUSETTS MEDICAL SOC WALTHAM WOODS CENTER, 860 WINTER ST,,WALTHAM,USAMA 02451-1413 UNITED STATES TITLES ISO: N. Engl. J. Med. JCR Abbrev: NEW ENGL J MED

CATEGORIES MEDICINE, GENERAL & INTERNAL - SCIE LANGUAGES English

PUBLICATION FREQUENCY 52 issues/year

Current year All years

Go to Journal Table of Contents

The data in the two graphs below and in the Journal Impact Factor calculation panels represent citation activity in 2017 to items published in the journal in the prior two years. They detail the components of the Journal Impact Factor. Use the "All Years" tab to access key metrics and additional data for the current year and all prior years for this journal.

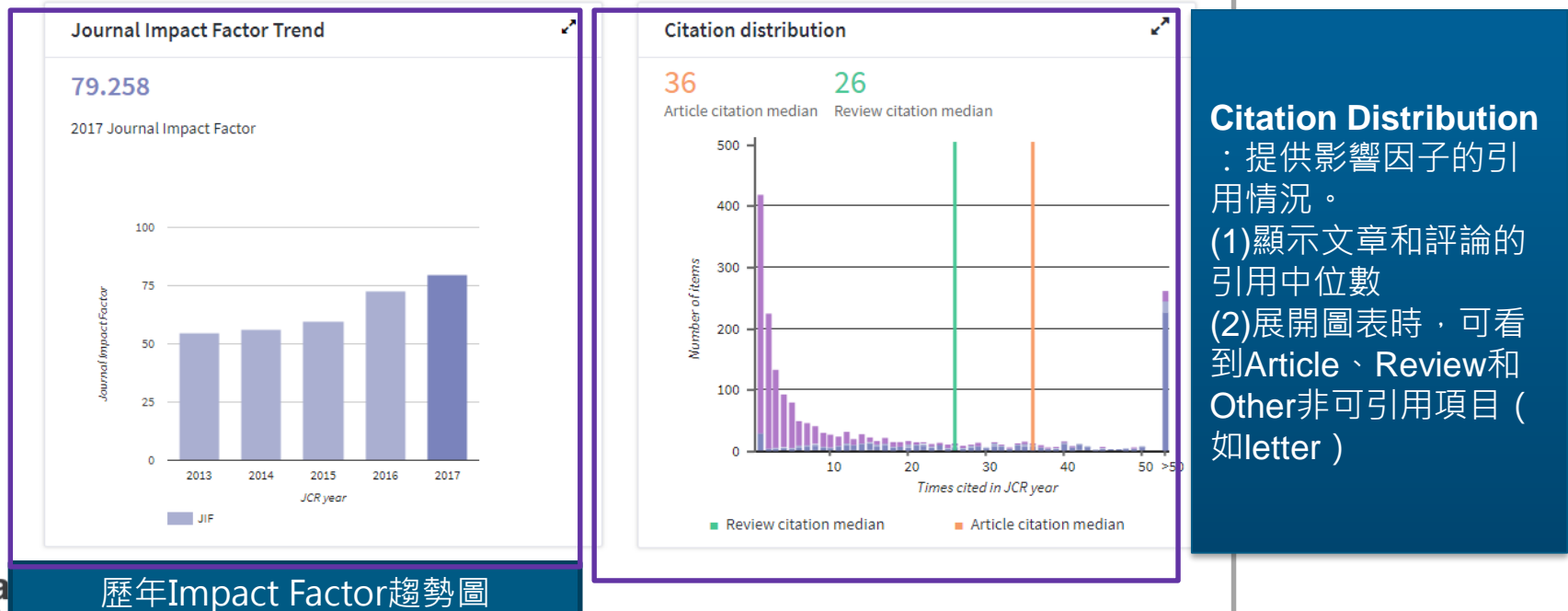

Anarytics

### 期刊影響因子計算公式與原始引用文獻

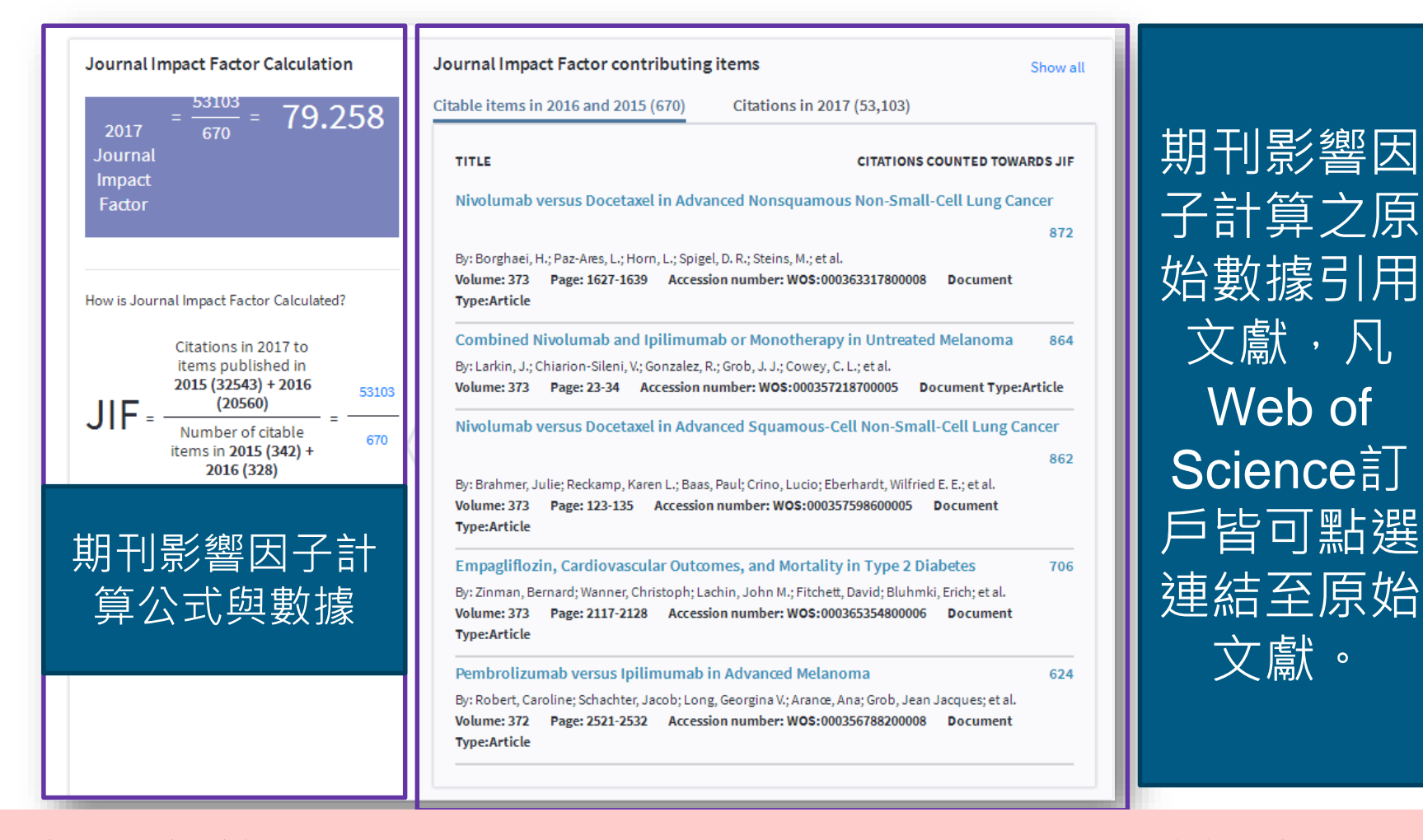

2017年JIF計算納入Book Citation Index(BKCI)引用數據評估

CR S

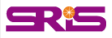

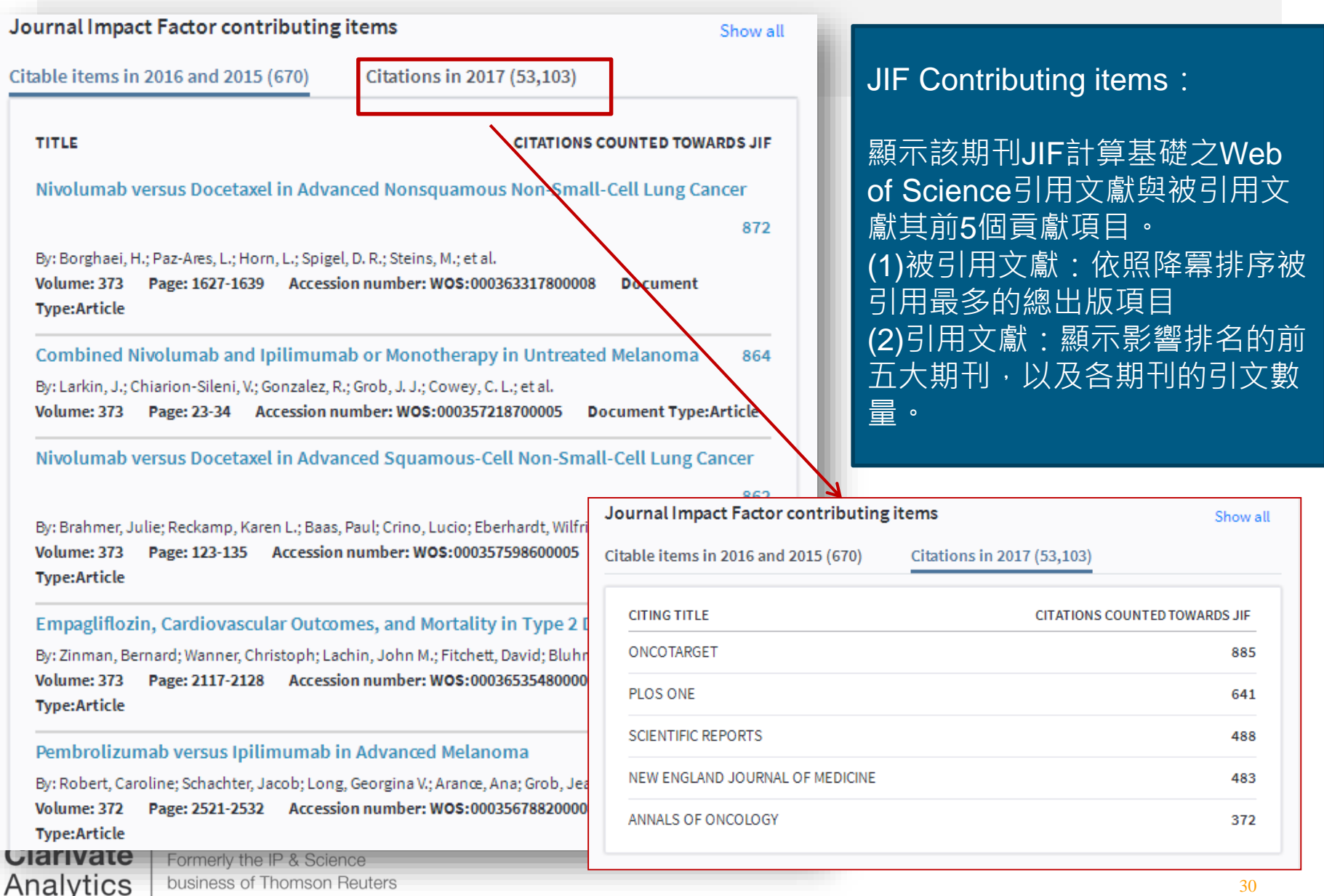

### Source Data:計算被引用的數據資料

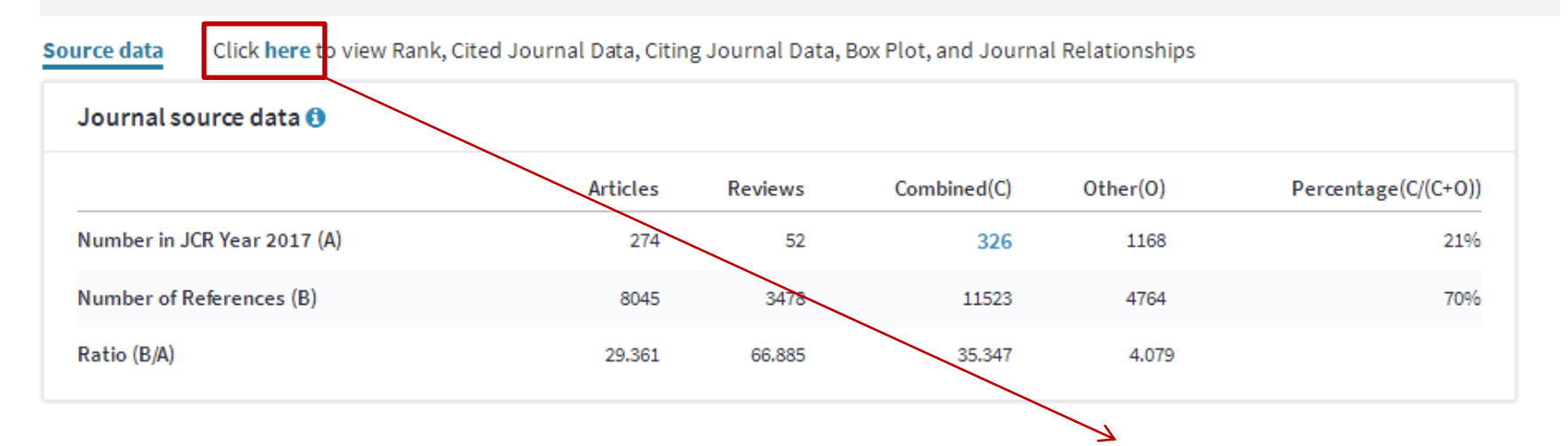

<u>計算被引用的數據資料</u>,點選連結 可取得Rank, Cited Journal Data, Citing Journal Data, Box Plot, and Journal Relationships等資訊。

| Year <del>-</del> | Total<br>Cites<br><u>Graph</u> | Journal<br>Impact<br>Factor<br><u>Graph</u> | Factor<br>Without<br>Journal<br>Self<br>Cites | 5 Year<br>Impact<br>Factor<br><u>Graph</u> | Immediac<br>Index<br><u>Graph</u> | Citable<br>Items<br><u>Graph</u> | Cited<br>Half-<br>Life<br><u>Graph</u> | Citing<br>Half-<br>Life<br><u>Graph</u> | Eigenfacti<br>Score<br><u>Graph</u> | Article<br>Influence<br>Score<br><u>Graph</u> | %<br>Articles<br>in<br>Citable<br>Items<br><u>Graph</u> | Normalize<br>Eigenfact<br><u>Graph</u> | Average<br>JIF<br>Percentile<br><u>Graph</u> |
|-------------------|--------------------------------|---------------------------------------------|-----------------------------------------------|--------------------------------------------|-----------------------------------|----------------------------------|----------------------------------------|-----------------------------------------|-------------------------------------|-----------------------------------------------|---------------------------------------------------------|----------------------------------------|----------------------------------------------|
| 2017              | 332,8                          | 79.258                                      | 78.537                                        | 67.512                                     | 15.727                            | 326                              | 8.5                                    | 4.8                                     | 0.70                                | 29.423                                        | 84.05                                                   | 81.8                                   | 99.675                                       |
| 2016              | 315,1                          | 72.406                                      | 71.699                                        | 64.201                                     | 16.637                            | 328                              | 8.3                                    | 4.7                                     | 0.69                                | 27.775                                        | 85.98                                                   | 80.3                                   | 99.677                                       |
| 2015              | 283,5                          | 59.558                                      | 58.912                                        | 56.170                                     | 20.012                            | 342                              | 8.3                                    | 5.0                                     | 0.68                                | 25.710                                        | 87.43                                                   | 77.7                                   | 99.677                                       |
| 2014              | 268,6                          | 55.873                                      | 55.192                                        | 54.390                                     | 13.844                            | 353                              | 8.4                                    | 5.1                                     | 0.67                                | 24.284                                        | 86.69                                                   | 75.7                                   | 99.675                                       |
| 2013              | 257,4                          | 54.420                                      | 53.682                                        | 52.426                                     | 14.747                            | 348                              | 8.2                                    | 4.7                                     | 0.65                                | 22.412                                        | 89.37                                                   | 72.5                                   | 99.679                                       |
| 2012              | 245,6                          | 51.658                                      | 50.955                                        | 50.807                                     | 12.667                            | 360                              | 8.0                                    | 5.0                                     | 0.65                                | 21.642                                        | 88.89                                                   | Not A                                  | 99.677                                       |
| 2011              | 232,0                          | 53.298                                      | 52.414                                        | 50.075                                     | 11.484                            | 349                              | 7.8                                    | 4.8                                     | 0.66                                | 21.304                                        | 88.83                                                   | Not A                                  | 99.677                                       |
| 2010              | 227,6                          | 53.486                                      | 52.774                                        | 52.363                                     | 10.675                            | 345                              | 7.5                                    | 4.7                                     | 0.68                                | 21.349                                        | 89.86                                                   | Not A                                  | 99.673                                       |
| 2009              | 216,7                          | 47.050                                      | 46.403                                        | 51.410                                     | 14.557                            | 352                              | 7.5                                    | 4.5                                     | 0.67                                | 19.868                                        | 90.91                                                   | Not A                                  | 99.624                                       |
| 2008              | 205,7                          | 50.017                                      | 49.212                                        | 49.911                                     | 12.225                            | 356                              | 7.3                                    | 4.4                                     | 0.68                                | 18.763                                        | 88.76                                                   | Not A                                  | 99.533                                       |
| 2007              | 186,4                          | 52.589                                      | 51.667                                        | 45.941                                     | 11.962                            | 343                              | 7.0                                    | 4.6                                     | 0.69                                | 17.864                                        | 90.38                                                   | Not A                                  | 99.500                                       |
| 2006              | 177,5                          | 51.296                                      | 50.448                                        | Not A                                      | 12.743                            | 303                              | 6.9                                    | 4.7                                     | Not A                               | Not A                                         | 85.81                                                   | Not A                                  | 99.515                                       |
| 2005              | 167,8                          | 44.016                                      | 43.131                                        | Not A                                      | 13.422                            | 308                              | 6.9                                    | 4.5                                     | Not A                               | Not A                                         | 84.74                                                   | Not A                                  | 99.524                                       |
| 2004              | 159,4                          | 38.570                                      | 37.841                                        | Not A                                      | 10.478                            | 316                              | 6.9                                    | 4.6                                     | Not A                               | Not A                                         | 81.65                                                   | Not A                                  | 99.515                                       |
| 2003              | 152,7                          | 34.833                                      | 34.083                                        | Not A                                      | 11.719                            | 366                              | 7.1                                    | 4.9                                     | Not A                               | Not A                                         | 83.88                                                   | Not A                                  | 99.510                                       |
| 2002              | 143.1                          | 31.736                                      | 31.013                                        | Not A                                      | 8.138                             | 378                              | 7.2                                    | 4.9                                     | Not A                               | Not A                                         | 88.10                                                   | Not A                                  | 99.533                                       |
| ource Dat         | ta                             |                                             | J                                             | ournal S                                   | iource Da                         | ta                               |                                        |                                         |                                     |                                               |                                                         |                                        | ()                                           |
| ank               |                                |                                             |                                               |                                            |                                   |                                  |                                        | Citabl                                  | e Items                             |                                               | 01                                                      | or (0)                                 | Dorcontag                                    |
| ited Jouri        | nal Data                       |                                             |                                               |                                            |                                   |                                  | Articles                               | Reviev                                  | vs Co                               | ombined (C                                    | )                                                       | iei (0)                                | (C/(C + O))                                  |
| iting Jour        | mal Data                       |                                             |                                               | Number in                                  | JCR Year 2                        | 017                              | 274                                    | 52                                      | 2                                   | 326                                           |                                                         | 1,168                                  | 21%                                          |
| ox Plot           |                                |                                             |                                               | Number of                                  | Reference                         | s (B)                            | 8,045                                  | 3,4                                     | 78                                  | 11,523                                        |                                                         | 4,764 3                                | 1 70%                                        |
|                   |                                |                                             | -                                             | Ratio (B/A)                                |                                   |                                  | 29.4                                   | 66                                      | 9                                   | 35.3                                          |                                                         | 4.1                                    |                                              |

**CR**<sup>i</sup>S

Clarivate Formerly the IP & Science business of Thomson Reuters

# JIF計算引用文獻之地區/國家與機構分佈

| Contributions by country/region | 2     |
|---------------------------------|-------|
| COUNTRY                         | COUNT |
| 1. USA                          | 2,920 |
| 2. England                      | 489   |
| 3. Canada                       | 376   |
| 4. France                       | 333   |
| 5. GERMANY (FED REP GER)        | 317   |
| 6. Netherlands                  | 251   |
| 7. Italy                        | 247   |
| 8. Australia                    | 239   |
| 9. Switzerland                  | 159   |
| 10. Spain                       | 156   |

| Contributions by organizations                | 2     |
|-----------------------------------------------|-------|
| ORGANIZATION                                  | COUNT |
| 1. HARVARD UNIVERSITY                         | 751   |
| 2. VA BOSTON HEALTHCARE SYSTEM                | 412   |
| 3. MASSACHUSETTS GENERAL HOSPITAL             | 296   |
| 4. UNIVERSITY OF CALIFORNIA SYSTEM            | 276   |
| 5. UNIVERSITY OF LONDON                       | 169   |
| 6. JOHNS HOPKINS UNIVERSITY                   | 168   |
| 7. UNIVERSITY OF TEXAS SYSTEM                 | 144   |
| 8. UNIVERSITY OF TORONTO                      | 141   |
| 9. UNIVERSITY OF PENNSYLVANIA                 | 135   |
| 10. ASSISTANCE PUBLIQUE HOPITAUX PARIS (APHP) | 116   |

=R(=

Contributions by country/Region and by Organizations: 計算期刊文獻之來源地區/國家與組織概況,有助於評估期刊的 內容和價值,瞭解該期刊的內容來源,是否具有國際影響力或 達到特定市場等概況資訊。

### 期刊資訊檔案 (Journal Profile all y<u>ear)</u>

- -包含期刊卷期及出版資訊
- -包含期刊指標:
- **Total Cites**
- Journal Impact Factor
- Impact Factor Without Journal Self Cites
- 5-Year Impact Factor
- Immediacy Index
- Citable Items
- Cited Half-Life
- Citing Half-Life
- **Eigenfactor Score**
- Article Influence Score
- % Articles in Citable Items
- Normalized Eigenfactor

**Clarivate** Analytics

Formerly the IP & Science business of Thomson Reuters

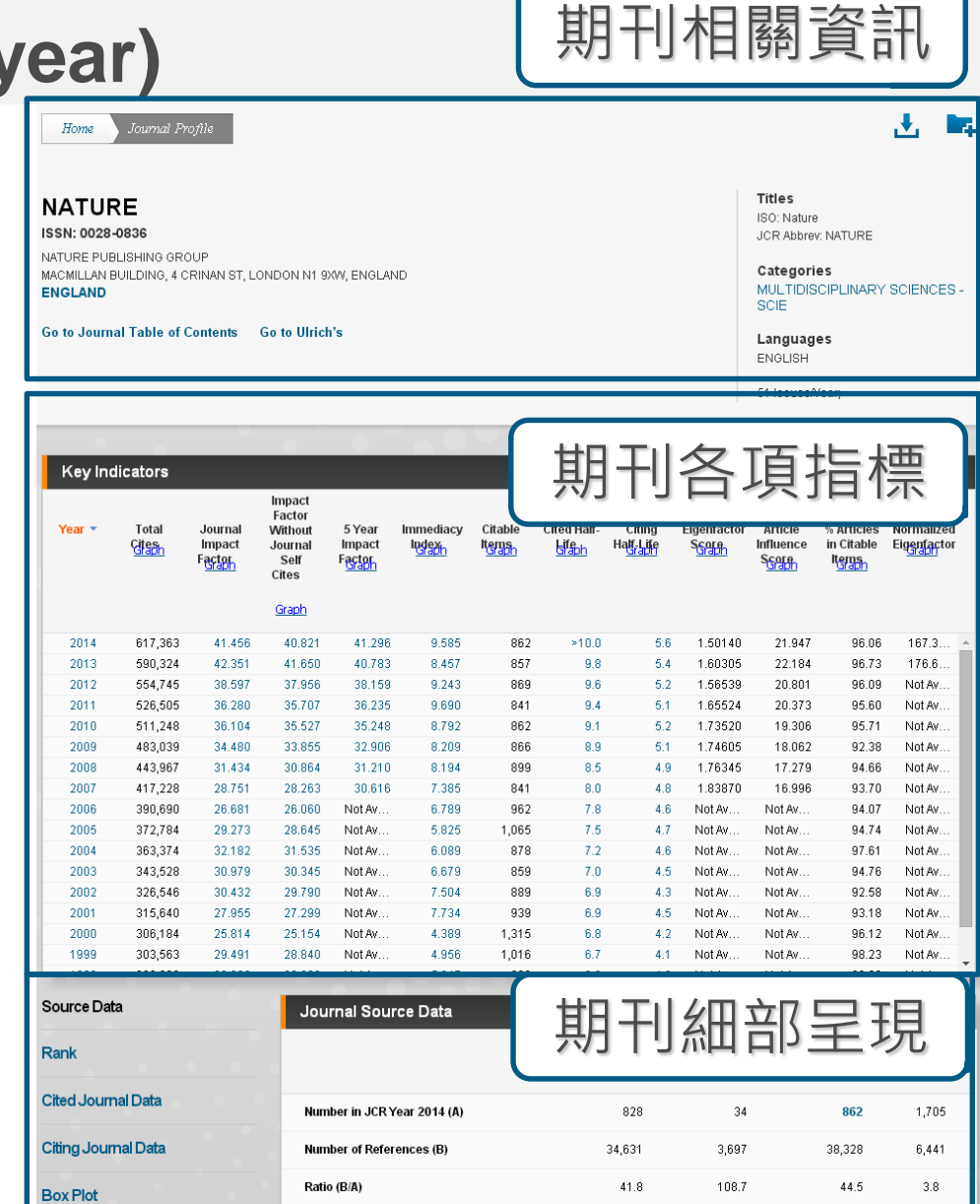

### 期刊全年度各項指標

### 點選其中Graph超連結可參考其圖表繪製

SRS

| Key Indicators    |                         |                                     |                                                         |                                     |                    |                  |                   |                              |                              |                                       |                                            |                                    |
|-------------------|-------------------------|-------------------------------------|---------------------------------------------------------|-------------------------------------|--------------------|------------------|-------------------|------------------------------|------------------------------|---------------------------------------|--------------------------------------------|------------------------------------|
| Year <del>▼</del> | Total<br>G <u>itash</u> | Journal<br>Impact<br>F <u>actor</u> | Impact<br>Factor<br>Without<br>Journal<br>Self<br>Cites | 5 Year<br>Impact<br>Factor<br>Graph | Immediacy<br>Index | Citable<br>Items | Cited Hal<br>Life | - Citing<br>Ha <u>t</u> rife | Eigenfactor<br>S <u>core</u> | Article<br>Influence<br>S <u>Gore</u> | % Articles<br>in Citable<br>It <u>erns</u> | Normalized<br>Eig <u>enfac</u> tor |
|                   |                         |                                     | <u>Graph</u>                                            |                                     |                    |                  |                   |                              |                              |                                       |                                            |                                    |
| 2014              | 617,363                 | 41.456                              | 40.821                                                  | 41.296                              | 9.585              | 862              | >10               | 0 5.6                        | 1.50140                      | 21.947                                | 96.06                                      | 167.3 🔺                            |
| 2013              | 590,324                 | 42.351                              | 41.650                                                  | 40.783                              | 8.457              | 857              | 9                 | 8 5.4                        | 1.60305                      | 22.184                                | 96.73                                      | 176.6                              |
| 2012              | 554,745                 | 38.597                              | 37.956                                                  | 38,159                              | 9.243              | 869              | 9                 | 6 5.2                        | 1.56539                      | 20.801                                | 96.09                                      | Not Av                             |
| 2011              | 526,505                 | 36.280                              | 35.707                                                  | 36.235                              | 9.690              | 841              | 9                 | 4 5.1                        | 1.65524                      | 20.373                                | 95.60                                      | Not Av                             |
| 2010              | 511,248                 | 36.104                              | 35.527                                                  | 35.248                              | 8.792              | 862              | 9                 | 1 5.2                        | 1.73520                      | 19.306                                | 95.71                                      | Not Av                             |
| 2009              | 483,039                 | 34.480                              | 33.855                                                  | 32.906                              | 8.209              | 866              | 8                 | 9 5.1                        | 1.74605                      | 18.062                                | 92.38                                      | Not Av                             |
| 2008              | 443,967                 | 31.434                              | 30.864                                                  | 31.210                              | 8.194              | 899              | 8                 | 5 4.9                        | 1.76345                      | 17.279                                | 94.66                                      | Not Av                             |
| 2007              | 417,228                 | 28.751                              | 28.263                                                  | 30.616                              | 7.385              | 841              | 8                 | 0 4.8                        | 1.83870                      | 16.996                                | 93.70                                      | Not Av                             |
| 2006              | 390,690                 | 26.681                              | 26.060                                                  | Not Av                              | 6.789              | 962              | - 7               | 8 4.6                        | Not Av                       | Not Av                                | 94.07                                      | Not Av                             |
| 2005              | 372,784                 | 29.273                              | 28.645                                                  | Not Av                              | 5.825              | 1,065            | - 7               | 5 4.7                        | Not Av                       | Not Av                                | 94.74                                      | Not Av                             |
| 2004              | 363,374                 | 32.182                              | 31.535                                                  | Not Av                              | 6.089              | 878              | - 7               | 2 4.6                        | Not Av                       | Not Av                                | 97.61                                      | Not Av                             |
| 2003              | 343,528                 | 30.979                              | 30.345                                                  | Not Av                              | 6.679              | 859              | - 7               | 0 4.5                        | Not Av                       | Not Av                                | 94.76                                      | Not Av                             |
| 2002              | 326,546                 | 30.432                              | 29.790                                                  | Not Av                              | 7.504              | 889              | 6                 | 9 4.3                        | Not Av                       | Not Av                                | 92.58                                      | Not Av                             |
| 2001              | 315,640                 | 27.955                              | 27.299                                                  | Not Av                              | 7.734              | 939              | 6                 | 9 4.5                        | Not Av                       | Not Av                                | 93.18                                      | Not Av                             |
| 2000              | 306,184                 | 25.814                              | 25.154                                                  | Not Av                              | 4.389              | 1,315            | 6                 | 8 4.2                        | Not Av                       | Not Av                                | 96.12                                      | Not Av                             |
| 1999              | 303,563                 | 29,491                              | 28.840                                                  | Not Av                              | 4.956              | 1,016            | 6                 | 7 4.1                        | Not Av                       | Not Av                                | 98.23                                      | Not Av                             |

Clarivate Analytics

點選其中附超連結數字可參考其運算式

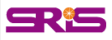

(i)

### 期刊細部資料

### Source Data

| JCR | Impact | Factor |
|-----|--------|--------|
|-----|--------|--------|

| Rank                  | ICR    | CHEMISTRY, PH | YSICAL   |                | MATERIALS SCIENCE, MULTIDISCIPLINARY |          |                |   |
|-----------------------|--------|---------------|----------|----------------|--------------------------------------|----------|----------------|---|
|                       | Year - | Rank          | Quartile | JIF Percentile | Rank                                 | Quartile | JIF Percentile | F |
| Cited Journal Data    | 2017   | 1/146         | Q1       | 99.658         | 3/285                                | Q1       | 99.123         |   |
|                       | 2016   | 1/146         | Q1       | 99.658         | 1/275                                | Q1       | 99.818         |   |
| Citing Journal Data   | 2015   | 1/144         | Q1       | 99.653         | 1/271                                | Q1       | 99.815         |   |
|                       | 2014   | 1/139         | Q1       | 99.640         | 1/260                                | Q1       | 99.808         |   |
| Box Plot              | 2013   | 1/136         | Q1       | 99.632         | 1/251                                | Q1       | 99.801         |   |
| BOX FIOL              | 2012   | 1/135         | Q1       | 99.630         | 1/241                                | Q1       | 99.793         |   |
|                       | 2011   | 1/134         | Q1       | 99.627         | 1/232                                | Q1       | 99.784         |   |
| Journal Relationships | 2010   | 1/127         | Q1       | 99.606         | 2/225                                | Q1       | 99.333         |   |
|                       | 2009   | 1/121         | Q1       | 99.587         | 1/214                                | Q1       | 99.766         |   |
|                       | 2008   | 1/113         | Q1       | 99.558         | 1/192                                | Q1       | 99.740         |   |
|                       |        | 1/111         | Q1       | 99.550         | 2/190                                | Q1       | 99.211         |   |
|                       |        |               | Q1       | 99.537         | 1/176                                | Q1       | 99.716         |   |
|                       |        |               |          |                |                                      |          |                |   |
| ***                   | 钻選貝    | 中Ran          | k미查看     | 「朝刊が           | `谷領域                                 | 排名       |                |   |

**Clarivate** Analytics

Formerly the IP & Science business of Thomson Reuters

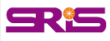

# Impact Factor 影響指數

|               | Journal Im              | npact Factor                                                                                                    |                 |
|---------------|-------------------------|----------------------------------------------------------------------------------------------------|-----------------|
| Jo            | Cites in 201            | )14 to items published in: 2013 =29753 Number of items published in: 2013 =86<br>2012 =41924 2012 =86<br>Sum: 71677 Sum: 17 | 30<br>39<br>729 |
| ाण<br>Fख      | O a la statia           | Cites to recent items 71677                                                                                                 | Cit             |
|               | Calculation             | Number of recent items 1729                                                                                                 |                 |
|               |                         |                                                                                                    |                 |
| •             | 影響指導引用的                 | 數是指該期刊於早 <b>2</b> 年所出版的文獻數,在某一特定年份中被<br>平均數。這是提供比較相同研究領域中,期刊相對重要程度的                                                         | 其它文章<br>为方法。    |
| •             | 即【該<br>【該期 <sup>-</sup> | 期刊早2年被收錄於JCR資料庫的文獻在該年被引用次數總和<br>刊早2年所有出版文獻總數】                                                                               | 】除以             |
| ları<br>Analy | vate Forme              | nerly the IP & Science<br>ness of Thomson Reuters                                                                           |                 |

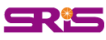

### 期刊影響因子反映期刊整體表現

# 2014 Impact Factor:期刊在2012-2013年的發表文章在2014年的總被引用次數 除以2012-2013年發表文章總數

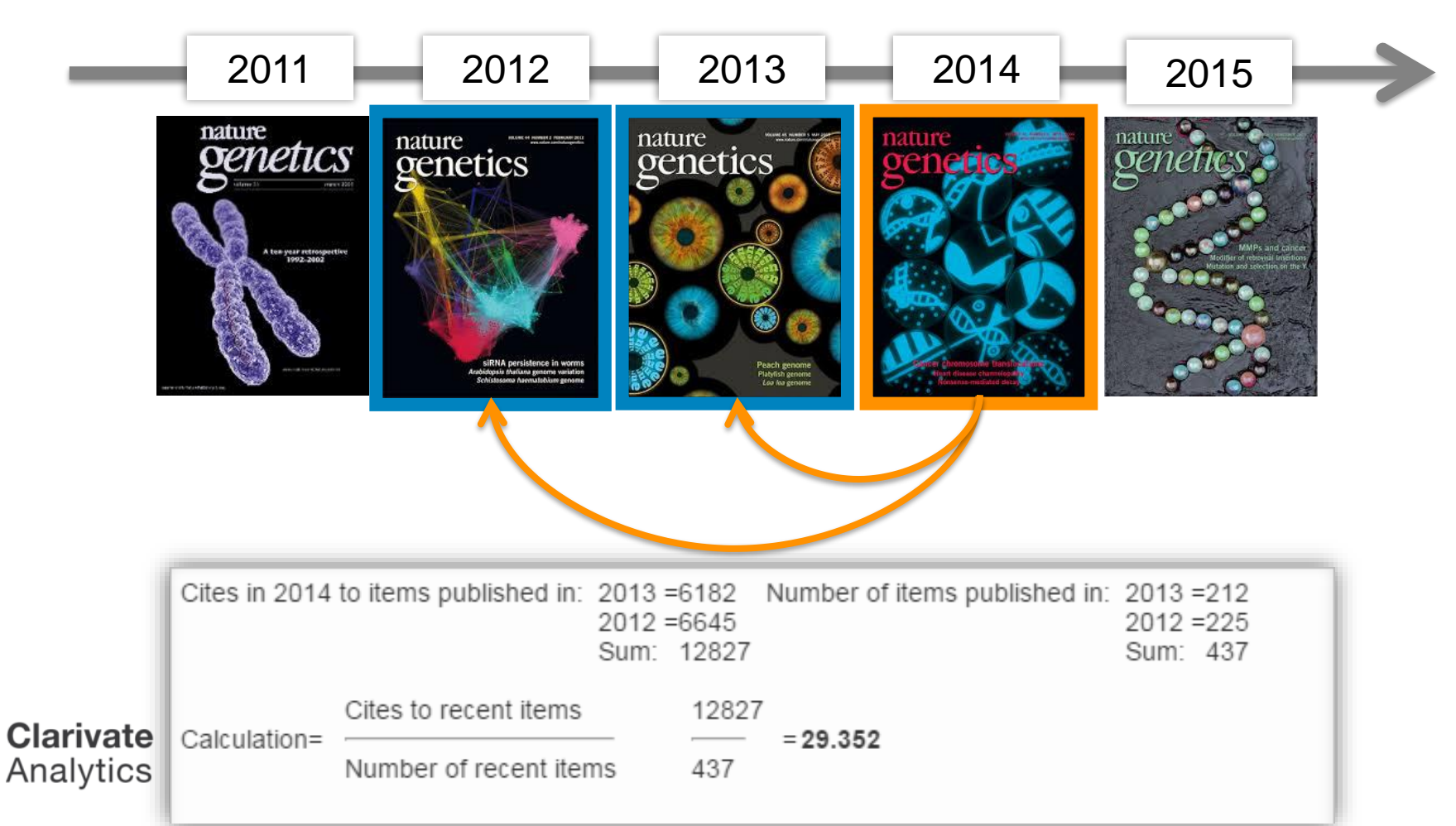

### Impact Factor 影響指數趨勢圖

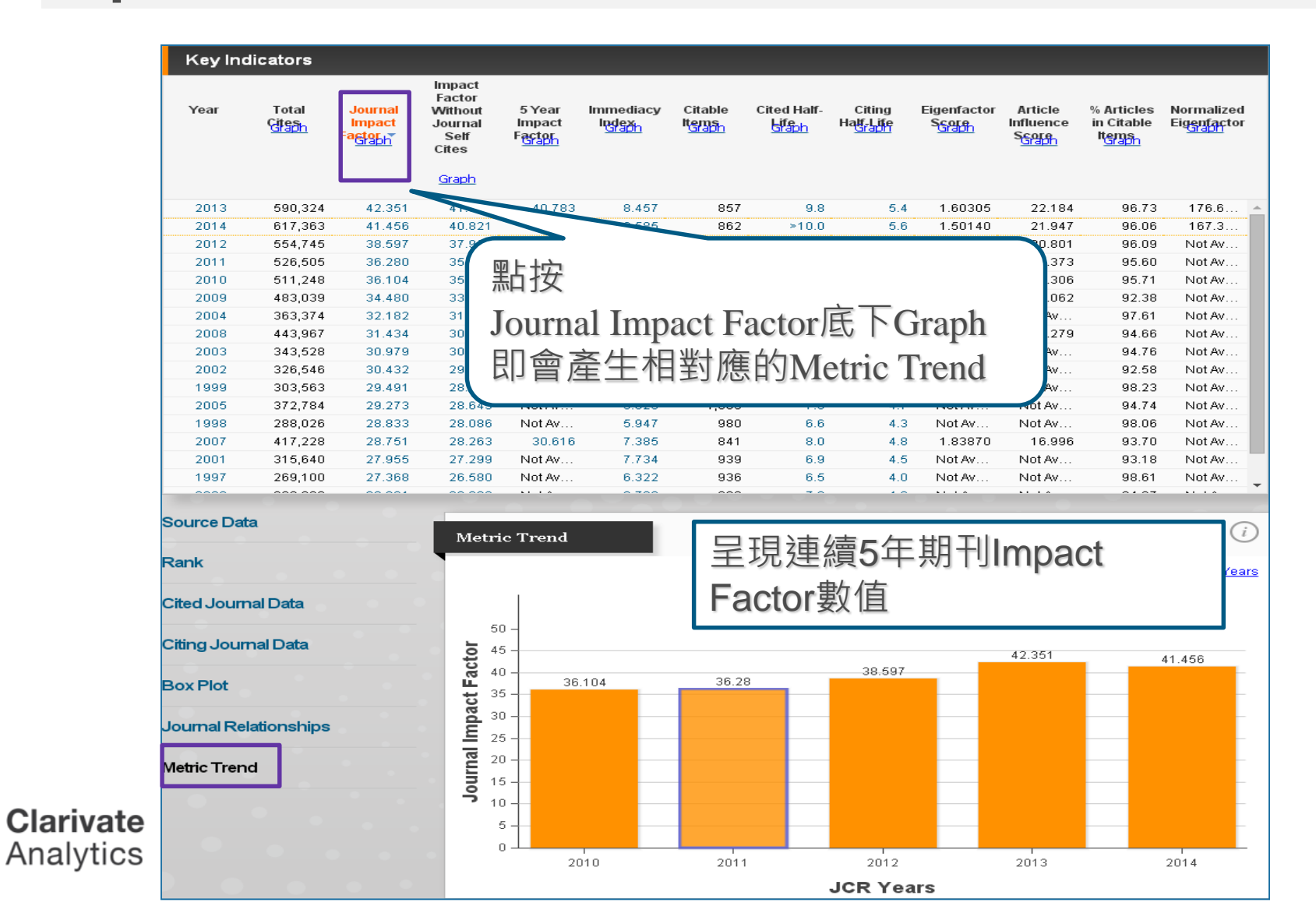

38

# 所以・知道JIF 就夠了嗎。

# 利用各項指標的排序評估合適的投稿期刊

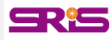

### 期刊各項指標說明

- Total Cites 總引用次數:標明該期刊被其它收錄期刊引用總次數。
- Journal Impact Factor 期刊影響指數:用該期刊前兩年發表論文在當年度被引用的次數,除以該期刊前兩年發表論文的總數所得到的值。可用來評估同一研究領域不同期刊的相對重要性。
- Impact Factor Without Journal Self Cites 扣除期刊自我引用期刊影響指數
- 5-Year Impact Factor 五年影響指數:該指數較能看出社會科學領域期刊其期 刊影響力 (需經過較久的時間引用才會達到高峰)
- Immediacy Index 立即指數:利用某一年中發表的文章在當年度被引用次數除 以同年所發表文章的總數所得到的指數。用於評估特定期刊在當年度被引用 的速度

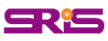

### 期刊各項指標說明

- Citable Items 該期刊可被引用的文章數量:包含期刊內研究型文章(Article)、 評論(Review)及(Proceedings paper)會議論文,不含社論、通訊、新聞及會 議摘要。
- Cited Half-Life 被引用半衰期:指期刊達到50%被引用率所需要的時間。該數 值有助於圖書館確定期刊的館藏和存檔的策略。
- Eigenfactor Score 特徵係數:可了解特定期刊在學術引用社群的總影響力, 利用期刊引用網絡(Citation Network)找出評估較具權威性的期刊。
- Article Influence Score : 可提供該期刊平均每篇文章的影響力
- % Articles in Citable Items: 被引用的文章數量百分比
- Normalized Eigenfactor: 這個改善的計算是由華盛頓大學(University of Washington)的 Eigenfactor 團隊所發展的,提供更明確的指數計算。例如,如果一期刊的Normailzed Eigenfactor 是2,則該刊為同領域其它期刊影響力的兩倍

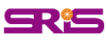

# 指標客製化設定(Customize Indicators)

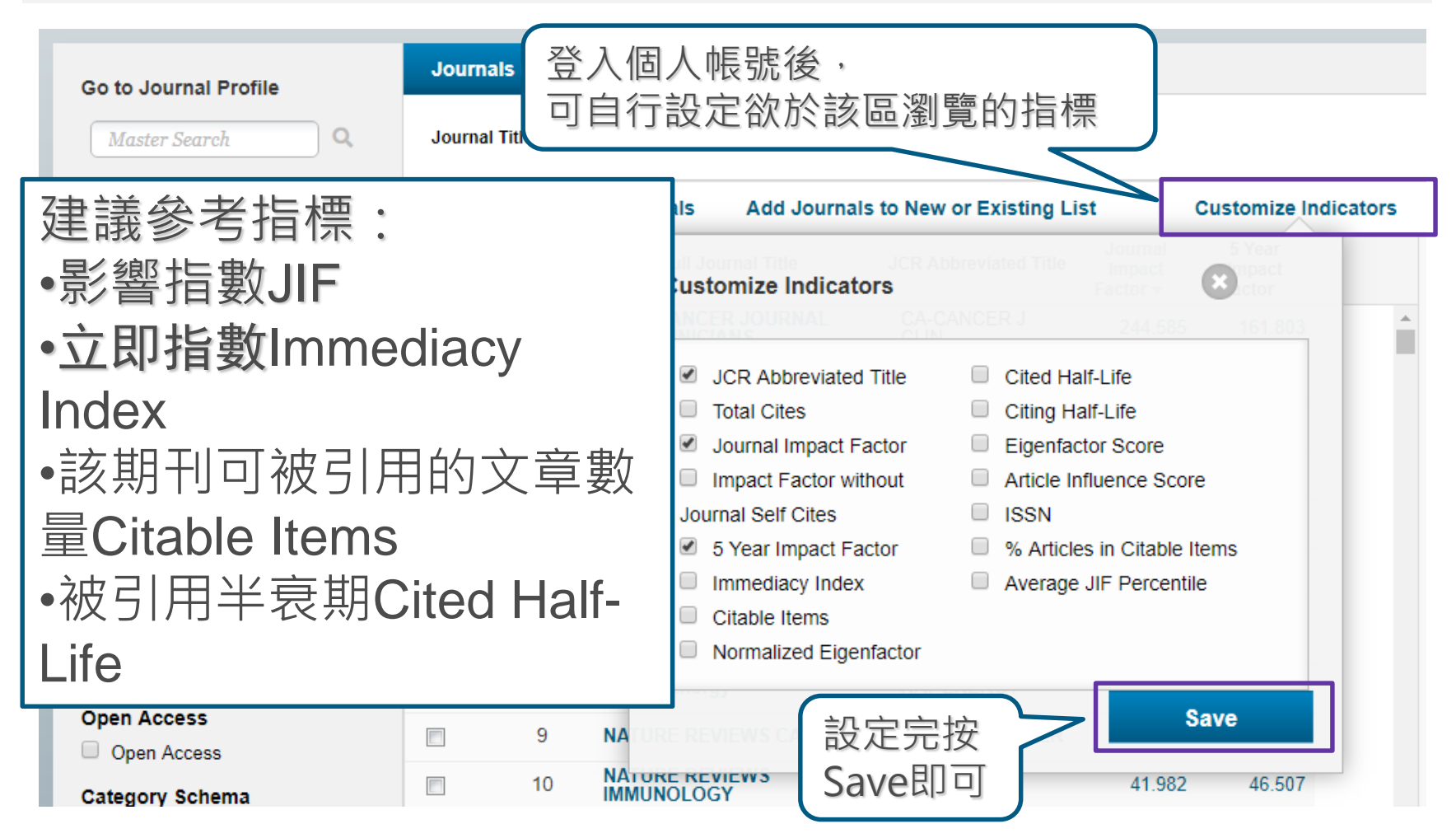

Clarivate Formerly the IP & Science business of Thomson Reuters

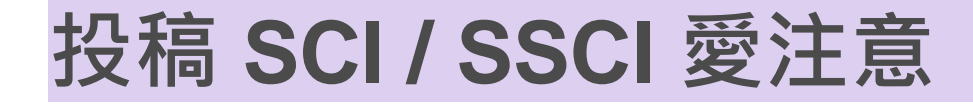

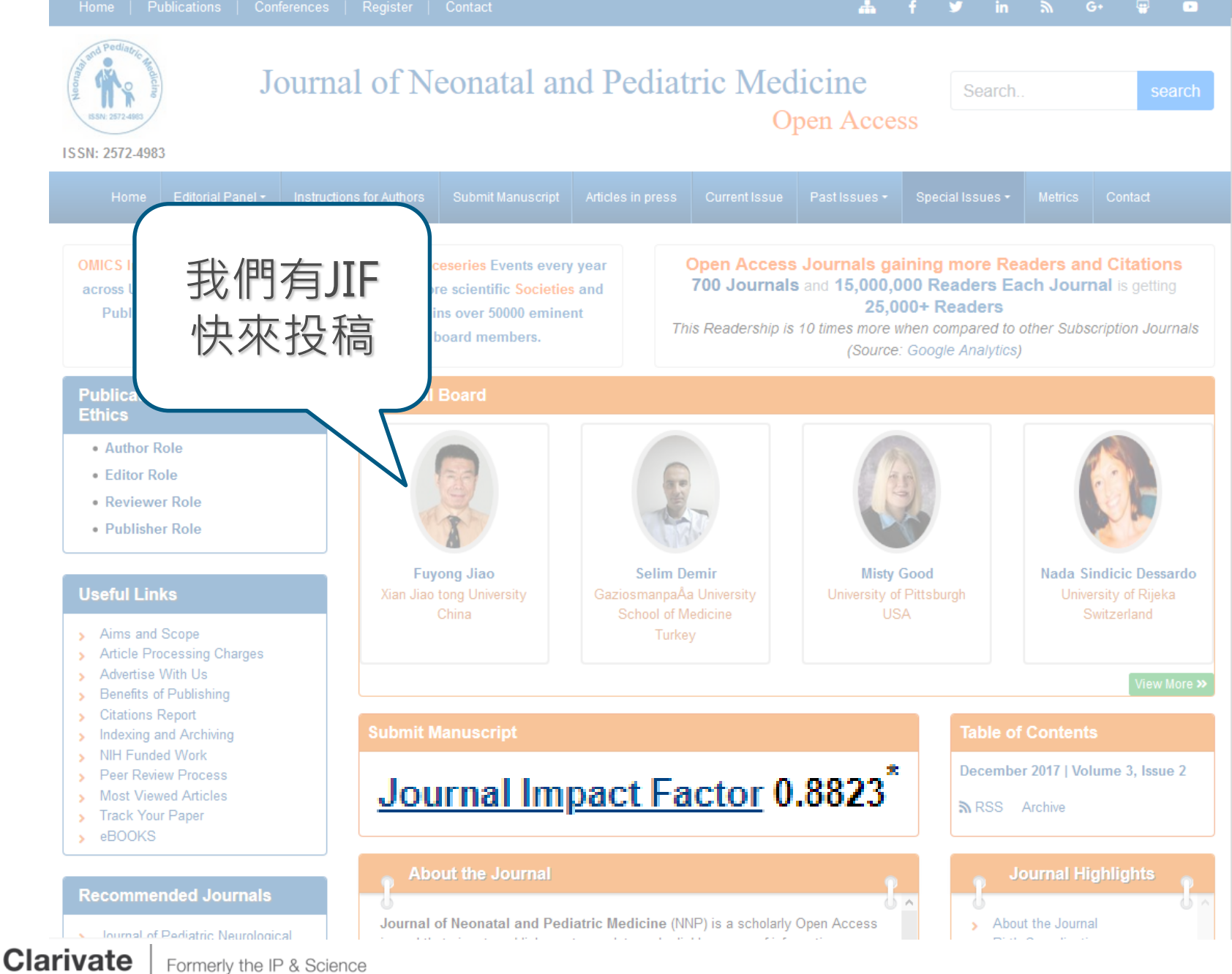

business of Thomson Reuters

Analytics

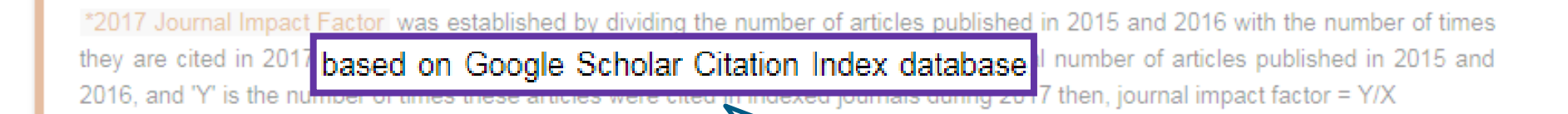

其實是用Google

Scholar的引用次數

### **Recently Published Articles**

Lethal Acetaminophen Poisoning Related to Error Prescription Mesrati Med Amine

Editorial Opinion for Volume 2 Issue 1: Back to Basics in Tough Times Chantelle van Graan

Chantelle van Graan

Obstructive Sleep Apnea in Children: Why Screen?

Kulbir Singh Goraya\*

Serum Leptin Level among School Children with Atopic Dermatitis

Saad Ahmed Mohamed, Tarek Alsayad, Ahmad El-Askary and Hany Abo Alwafa

Oral Health and Occlusion in Tunisian Preschool Children

Fethi Maatouk, Ines Ayadi, Fatma Masmoudi, Med Ali Chemli and Hichem Ghedira

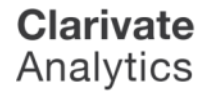

Formerly the IP & Science business of Thomson Reuters

Neuropsychiatry (London)

Print: 1758-2008 Electronic: 1758-2016

### Welcome to the Neuropsychiatry (London)

Neuropsychiatry (London) is indexed in the quality indexing sites such as Journal Citation Reports/Science Edition, Science Citation Index Expanded (SciSearch®), Scopus, EMBASE/Excerpta Medica, EMCare increasing visibility and discoverability.

### h5-index: 13 h5-median: 22

Formerly the IP & Science

business of Thomson Reuters

Clarivate

Analytics

Neuropsychiatry Journal intends to publish peer-reviewed articles addressing neuropsychiatric disorders in particular by increasing, integrating, and disseminating knowledge of researchers, clinicians, and educators in major subjects such as clinical neuropsychiatry, cognitive neuropsychiatry, neuroimaging, neuropsychology of mental illness, behavioral neurology, neuropsychology and the cognitive neurosciences. The journal features original articles, concisely written clinical and research reports, perspectives on emerging trends in the field, and classic pieces from the field 's rich history.

It includes psychiatric difficulties and co-existing neurological conditions including: demyelinating diseases, encephalitis, movement disorders, neurodegenerative disorders, seizures, stroke, and traumatic brain injury. Such conditions may be associated with psychological or behavioral symptoms such as aggression, mania, anxiety, obsessions, compulsions, psychosis, depression and self-injurious behaviors.

Submit manuscript to the Editorial Office: http://www.editorialmanager.com/openaccessjournals/default.aspx (or) as an E-mail attachment psychiatry@openaccessjournals.com (or) Neuropsy@neurologyinsights.org

# JCR裡的 高JIF值期刊

IMPACT

FACTOR

SCOPUS

embase

Print: 1758-2008

ATION

**IMPACT** 

FACTOR

4.77

MSON REL

JOURNA

47

### **InCites Journal Citation Reports**

Clarivate Analytics

| Home              | Journa                              | l Profile                            |                                                         |                                     |                             |                           |                      |                                  |                              |                                        |                                               |                                   |                                      |
|-------------------|-------------------------------------|--------------------------------------|---------------------------------------------------------|-------------------------------------|-----------------------------|---------------------------|----------------------|----------------------------------|------------------------------|----------------------------------------|-----------------------------------------------|-----------------------------------|--------------------------------------|
| Neuro             | <b>psycł</b><br>-2008               | niatry                               |                                                         |                                     |                             |                           |                      |                                  |                              | Titl<br>ISO                            | <b>es</b><br>: Neuropsycl<br>: Abbrev: NE     | hiatry<br>UROPSYCHI               | ATRY-                                |
| 近年                | FJIF<br>作                           | 值暴:<br>快投!                           | 增耶                                                      | I EY                                | ∞ 2                         | 有 Im<br>和 Ci              | im<br>tak            | edia<br>ole I <sup>.</sup><br>Z  | acy In<br>tems               | ndex<br>S                              | sues/Year;                                    | NCES - SCI<br>' - SCIE;           | Ε;                                   |
| Key Ind<br>Year • | dicators<br>Total<br>Cites<br>Graph | Journal<br>Impact<br>Factor<br>Graph | Impact<br>Factor<br>Without<br>Journal<br>Self<br>Cites | 5 Year<br>Impact<br>Factor<br>Graph | Immediacy<br>Index<br>Graph | Citable<br>Items<br>Graph | ed<br>If-<br>≯<br>ph | Citing<br>Half-<br>Life<br>Graph | Eigenfacto<br>Score<br>Graph | Article<br>Influence<br>Score<br>Graph | %<br>Articles<br>in Citable<br>Items<br>Graph | Normalized<br>Eigenfacto<br>Graph | Average<br>JIF<br>Percentil<br>Graph |
| 2016              | 14                                  | 4.778                                | 4.778                                                   | 1.104                               | Not A                       | 0                         | 3.6                  | Not                              | 0.00                         | 0.381                                  | Not                                           | 0.08                              | 83.419                               |
| 2015              | 13                                  | 1.456                                | 1.456                                                   | 1.030                               | Not A                       | 0                         | 2.8                  | Not                              | 0.00                         | 0.341                                  | Not                                           | 0.07                              | 23.266                               |
| 2014              | 11                                  | 0.854                                | 0.854                                                   | 0.825                               | 1.444                       | 9                         | 2.3                  | 8.0                              | 0.00                         | 0.259                                  | 44.44                                         | 0.05                              | 13.373                               |
| 2013              | 7                                   | 0.615                                | 0.602                                                   | 0.615                               | 0.521                       | 48                        | ot                   | 6.4                              | 0.00                         | 0.165                                  | 43.75                                         | 0.02                              | 10.104                               |
| 2012              | 2                                   | 0.486                                | 0.459                                                   | 0.486                               | 0.061                       | 33                        | ot                   | 5.5                              | 0.00                         | 0.138                                  | 39.39                                         | Not                               | 9.782                                |
| rivate            | Former                              | ly the IP & Sci                      | ence                                                    |                                     | 0.001                       |                           |                      |                                  |                              |                                        |                                               |                                   |                                      |

Formerly the IP & Science Analytics

### Web of Science

| 檢索                                                   | 我的工具                                                                                                 | ▼ 檢索歷史 勾選的清單                            |
|------------------------------------------------------|----------------------------------------------------------------------------------------------------|-----------------------------------------|
| <b>結果數: 280</b><br>(從Web of Science 核心合詞             |                                                                                                    | ◀ 第 1 頁,共 28頁 )                         |
| 您已檢索:出版品名稱: (neuropsyc<br>hiatry)更多                  | ◎ 選取頁面 □ □ □ □ □ □ □ □ □ □ □ □ □ □ □ □ □ □ □                                                         | 山 建立引用文獻報告                              |
| 🌲 建立追蹤                                               |                                                                                                    | 三 分析結果                                  |
|                                                      | 1. Attention-deficit/hyperactivity disorder in an actual update on clinical presentation and care    | <b>被引用次數: 9</b><br>(從Web of Science 核心合 |
| 限縮結果                                                 | 作者: Asherson, Philip; Manor, Iris; Huss, Michael<br>NEUROPSYCHIATRY 卷:4期:1頁碼: 109-128 出版日期: FEB 2014 | ()                                      |
|                                                      | SFX Demo OpenURL 出版者提供的全文 檢視摘要                                                                       | 使用情况計數~                                 |
| 在结果内被案                                               | DSM-5 internet gaming disorder needs a unified approach to assessment                                | 被引用次數:47                                |
| 篩選結果:                                                | 作者: Griffiths, Mark D.; King, Daniel L.; Demet<br>NEUROPSYCHIATRY 卷:4期:1 頁碼: 1-4<br>出版日期: FEB 2014   | 詞                                       |
| □ 3 開放取用 (25)                                        | SFX Demo OpenURL 出版者提供的全文 👌 Repository 的免費已出版文獻                                                      | 使用情况計數~                                 |
| 限縮                                                   | 3. Study suggests peer solicitation is of benefit to children with autism                            | 被引用次數:0                                 |
| 出版年份                                                 | 作者: Chamberlain, Dominic<br>NFUROPSYCHIATRY 券4期1頁碼: 5-5 出版日期: FEB 2014                               | (征Web of Science 孩心音<br>輯)              |
| <ul><li>2014 (15)</li><li>2013 (94)</li></ul>        | □ SFX Demo OpenURL 出版者提供的全文                                                                          | 使用情况計數~                                 |
| <ul> <li>2012 (83)</li> <li>2011 (88)</li> </ul>     | a. Caught up in the net: student internet use shares symptoms of addiction                           | 被引用次數:0                                 |
| 更多選項/值                                               | 作者: Chamberlain, Dominic<br>NFUROPSYCHIATRY                                                          | (征Web of Science 孩心音<br>輯)              |
| 限縮                                                   | SFX Demo OpenURL Link                                                                                | 使用情况計數~                                 |
| Web of Science 領域 🔹 🔻                                | 5. Research shows genetic overlap between schizophrenia and cognitive ability                        | 被引用次數:0                                 |
| NEUROSCIENCES (280)     SCICLUATERI (2002)           | 作者: Telfer, Caroline                                                                                 | (從Web of Science 核心合<br>輯)              |
| <ul> <li>PSYCHIATRY (280)</li> <li>百名评估/店</li> </ul> | NEUROPSYCHIATRY 卷:4 期:1 頁碼:6-7 山加区口舟H:FEB 2014                                                       | 使用情况計數~                                 |
|                                                      | 2 Science                                                                                            |                                         |

Formerly the IP & Science business of Thomson Reuters

Analytics

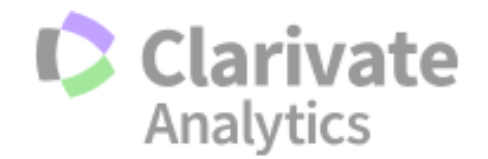

### Master Journal List

| Master Journal List > Journal Search |                 | CLINICAL NEUROPSYCHIATRY<br>Semiannual ISSN: 1724-4935<br>GIOVANNI FIORITI EDITORE, VIA ARCHIMEDE 179, ROME, ITALY, 00197<br>Coverage ▼                                                          |
|--------------------------------------|-----------------|----------------------------------------------------------------------------------------------------|
| Search Terms                         | Search Type     | COGNITIVE NEUROPSYCHIATRY                                                                                                    |
| Neuropsychiatry                      | Title Word      | Bimonthly ISSN: 1354-6805<br>ROUTLEDGE JOURNALS, TAYLOR & FRANCIS LTD, 2-4 PARK SQUARE, MILTON PARK,<br>ABINGDON, ENGLAND, OXON, OX14 4RN<br>Coverage ▼                                          |
| Dat<br>M 利用Master Journ<br>快速查找現有收   | al List,<br>錄期刊 | JOURNAL OF NEUROPSYCHIATRY AND CLINICAL NEUROSCIENCES<br>Quarterly ISSN: 0895-0172<br>AMER PSYCHIATRIC PUBLISHING, INC, 800 MAINE AVE SW, SUITE 900, WASHINGTON, USA, DC,<br>20024<br>Coverage ▼ |
|                                      |                 | Quarterly ISSN: 1300-0667<br>AVES, BUYUKDERE CAD 105-9, MECIDIYEKOY, SISLI, TURKEY, ISTANBUL, 34394                                                                                              |

Coverage 💌

Total journals: 4 · Journals 1-4 (of 4)

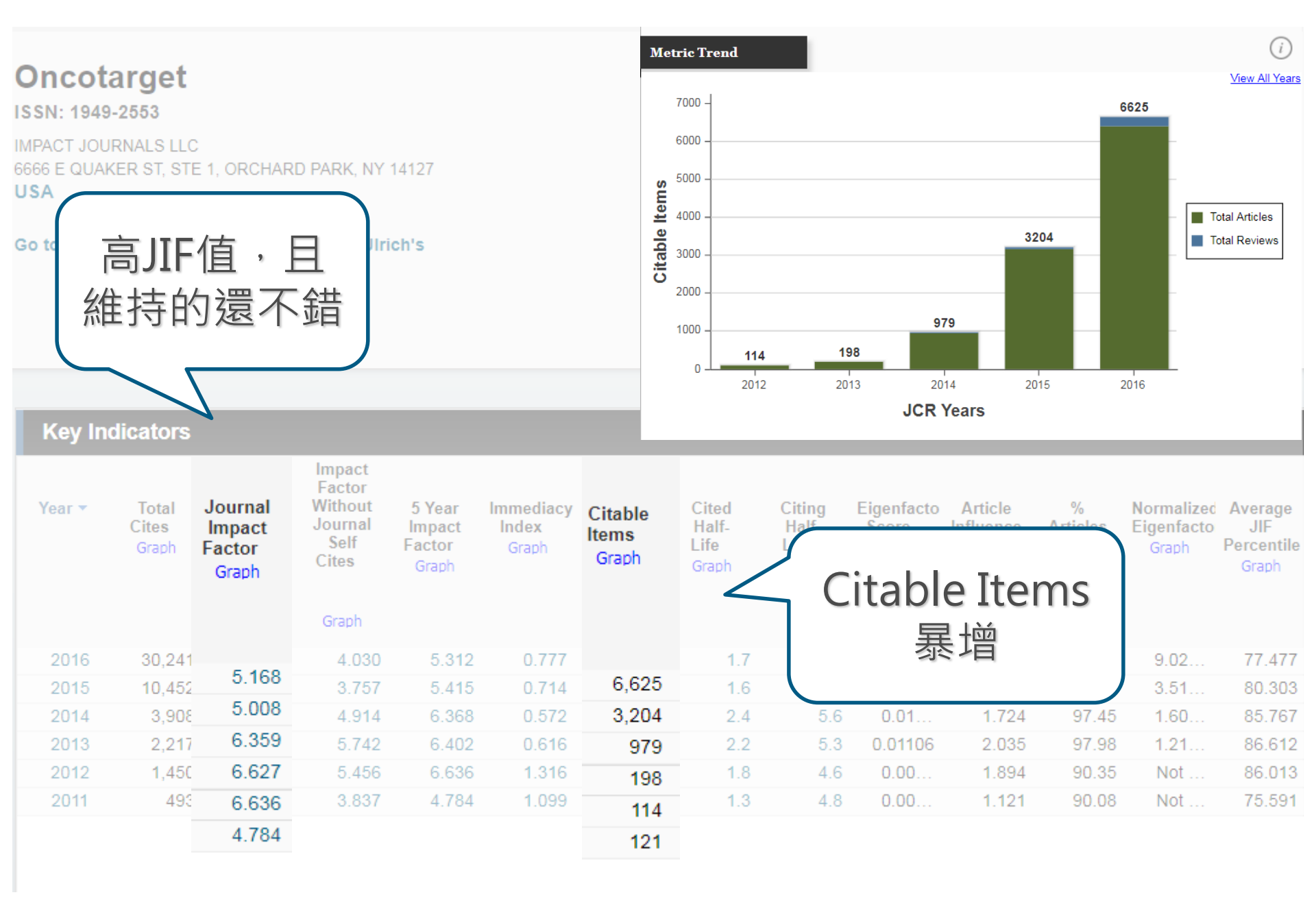

### **Clarivate** Analytics

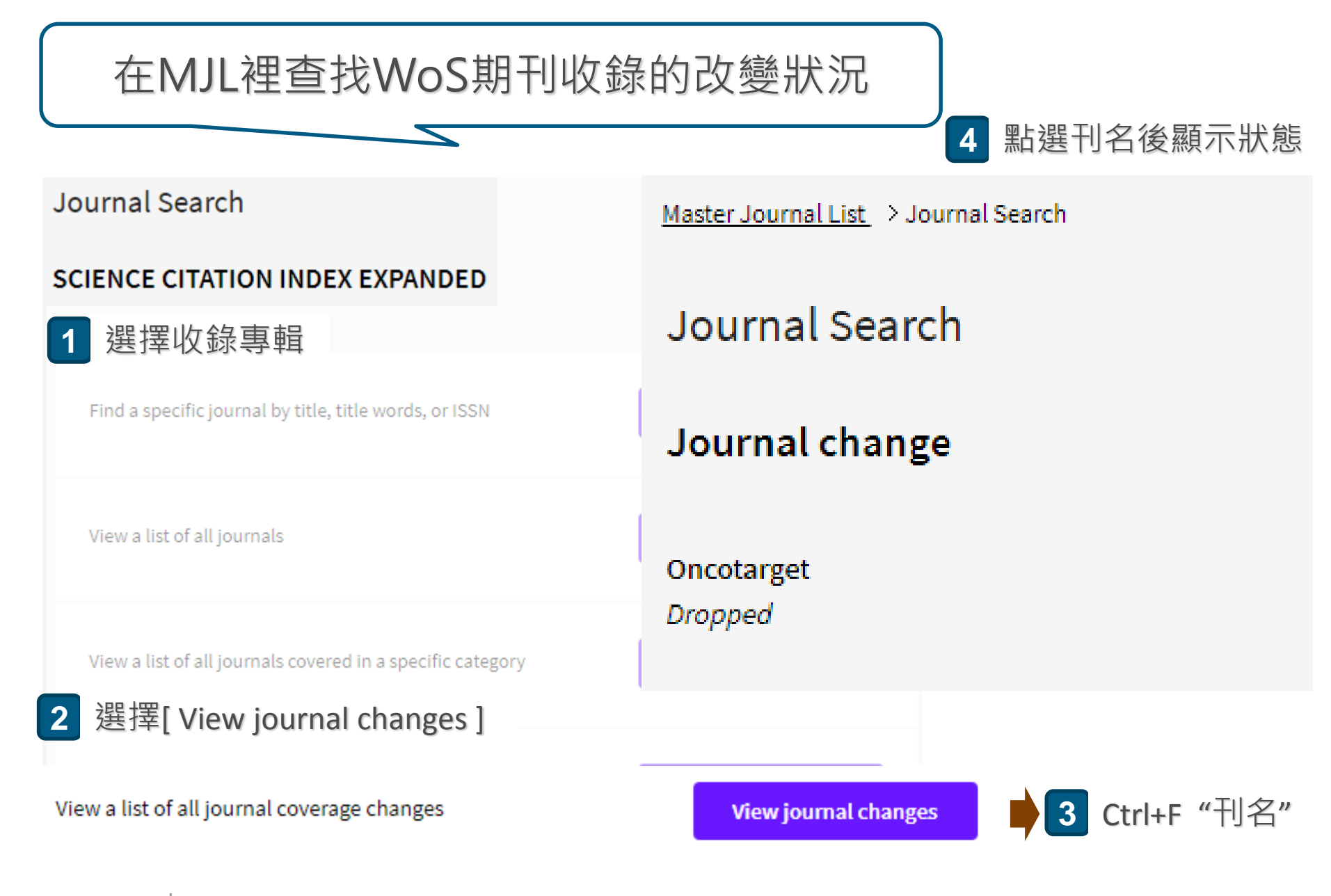

Clarivate Formerly the IP & Science business of Thomson Reuters

# Thank you for your attention

臺灣地區獨家代理--碩睿資訊有限公司

- 電話:02-8226-8587
- 傳真:02-8226-5022
- 官網: http://www.sris.com.tw/
- 影音教材網站: http://www.sris.com.tw/training/sris/
- 線上教育訓練: http://www.sris.com.tw/Events/OTC/

Clarivate Formerly the IP & Science business of Thomson Reuters